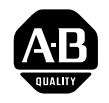

**ALLEN-BRADLEY** 

# 1791 Analog Block I/O Input/Output Modules

User Manual

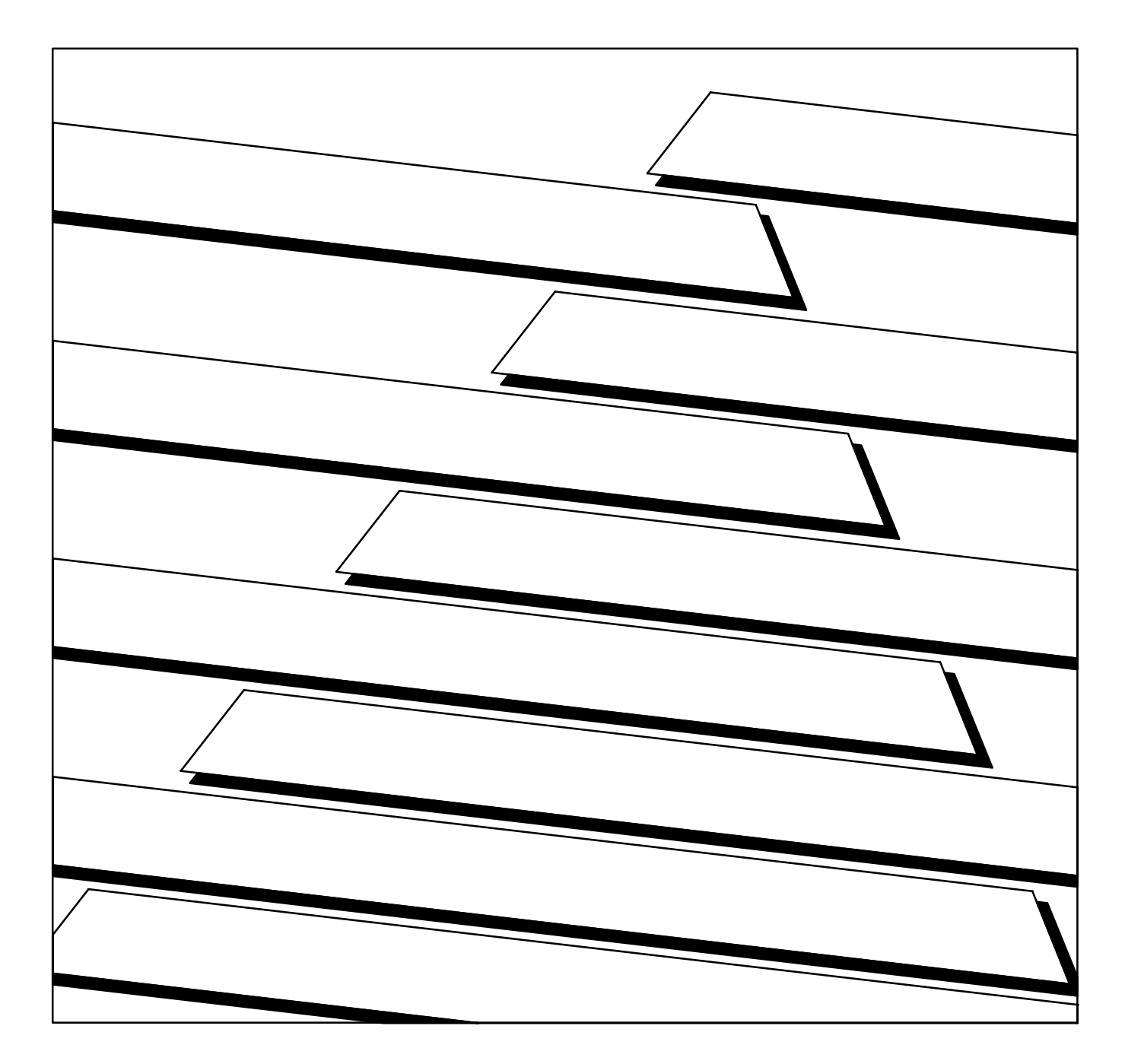

### **Important User Information**

Because of the variety of uses for the products described in this publication, those responsible for the application and use of this control equipment must satisfy themselves that all necessary steps have been taken to assure that each application and use meets all performance and safety requirements, including any applicable laws, regulations, codes and standards.

The illustrations, charts, sample programs and layout examples shown in this guide are intended solely for example. Since there are many variables and requirements associated with any particular installation, Allen-Bradley does not assume responsibility or liability (to include intellectual property liability) for actual use based upon the examples shown in this publication.

Allen-Bradley publication SGI–1.1, "Safety Guidelines For The Application, Installation and Maintenance of Solid State Control" (available from your local Allen-Bradley office) describes some important differences between solid-state equipment and electromechanical devices which should be taken into consideration when applying products such as those described in this publication.

Reproduction of the contents of this copyrighted publication, in whole or in part, without written permission of Allen–Bradley Company, Inc. is prohibited.

Throughout this manual we make notes to alert you to possible injury to people or damage to equipment under specific circumstances.

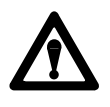

**ATTENTION:** Identifies information about practices or circumstances that can lead to personal injury or death, property damage or economic loss.

Attention helps you:

- Identify a hazard
- Avoid the hazard
- recognize the consequences

**Important:** Identifies information that is critical for successful application and understanding of the product.

**Important:** We recommend you frequently backup your application programs on appropriate storage medium to avoid possible data loss.

**Summary of Changes** 

# **Summary of Changes**

# **Summary of Changes**

This release of the publication contains new and updated information from the last release.

### **New Information**

This release includes information on new block I/O modules now available. This information was not included in the previous release of this publication. The modules are:

- 1791-NDV 24V dc Analog Block I/O (voltage outputs)
- 1791-NDC 24V dc Analog Block I/O (current outputs)

### **Updated Information**

Generally, change bars (as shown to the right of this paragraph) are used to show new or significantly revised copy. Certain additions, such as adding octal numbering or corrected typographical errors, are not shown by change bars.

| Summary of Changes                                                                | <u>S-1</u>  |
|-----------------------------------------------------------------------------------|-------------|
| Using This Manual                                                                 | <u>P-1</u>  |
| Purpose of Manual                                                                 | P-1         |
| Audience                                                                          | P-1         |
| Vocabulary                                                                        | <u>P-1</u>  |
| Manual Organization                                                               | <u>P-1</u>  |
| Block I/O Products Covered by this Publication                                    | <u>P-2</u>  |
| Introducing Block I/O                                                             | <u>1-1</u>  |
| Chapter Objectives                                                                | 1-1         |
| General Description                                                               | 1-1         |
| How Block I/O Fits in a PLC System                                                | <u>1-3</u>  |
| Inputs                                                                            | <u>1-4</u>  |
| Scaling                                                                           | <u>1-6</u>  |
| Outputs                                                                           | <u>1-8</u>  |
| Installing Block I/O                                                              | <u>2-1</u>  |
| Chapter Objectives                                                                | <u>2-1</u>  |
| Pre-installation Considerations                                                   | <u>2-1</u>  |
| Installing the Block I/O                                                          | <u>2-3</u>  |
| Connecting Wiring                                                                 | <u>2-4</u>  |
| Termination Resistor                                                              | <u>2-13</u> |
|                                                                                   | <u>2-13</u> |
|                                                                                   | 2-14        |
| Compatibility of 17/1 I/O Products with Extended Node Numbers                     | 2-15        |
| Selecting Remote I/O Link Speed                                                   | 2-15        |
| Configuring Your Block I/O for PLC Family                                         |             |
| Programmable Controllers                                                          | <u>3-1</u>  |
| Chapter Objectives                                                                | <u>3-1</u>  |
| Setting the Configuration Switches                                                | <u>3-1</u>  |
| Module Scan Time                                                                  | <u>3-7</u>  |
| Analog Block Applications Using Block Transfers                                   | <u>4-1</u>  |
| Chapter Objectives                                                                | 4-1         |
| Reading Data and Status from the Module                                           | <u>4-1</u>  |
| Block Transfer Read Data Format                                                   | <u>4-1</u>  |
| Configuring the Module and Setting Outputs with Block Transfer Write Instructions | <u>4-3</u>  |

| Analog Block Applications Using Discrete Transfers | <u>5-1</u> |
|----------------------------------------------------|------------|
| Chapter Objectives                                 | 5-1        |
| Discrete Data Transfer                             | <u>5-1</u> |
| Input Data Format                                  | <u>5-1</u> |
| Output Data Format                                 | <u>5-2</u> |
| Programming Your Analog Block I/O Module           | <u>6-1</u> |
| Chapter Objectives                                 | <u>6-1</u> |
| Block Transfer Programming                         | <u>6-1</u> |
| PLC-3 Program Example                              | <u>6-2</u> |
| PLC-5 and PLC-5/250 Program Example                | <u>6-3</u> |
| Sample Programs for Analog Block                   | <u>6-4</u> |
| PLC-3 Family Processors                            | <u>6-4</u> |
| PLC-5 Family Processors                            | <u>6-5</u> |
| Module Calibration                                 | <u>7-1</u> |
| Chapter Objective                                  | <u>7-1</u> |
| Tools and Equipment                                | <u>7-1</u> |
| Calibrating your Module                            | <u>7-1</u> |
| Troubleshooting                                    | <u>8-1</u> |
| Chapter Objectives                                 | 8-1        |
| Module Indicators                                  | <u>8-1</u> |
| Specifications                                     | <u>A-1</u> |

Preface

# **Using This Manual**

| Purpose of Manual   | This manual shows you how to use your block I/O with an Allen-Bradley programmable controller. It helps you:                                                                    |
|---------------------|----------------------------------------------------------------------------------------------------|
|                     | <ul><li>install your module</li><li>program your module</li><li>troubleshoot your module</li></ul>                                                                              |
| Audience            | You must be able to program and operate an Allen-Bradley programmable controller (PLC) to make efficient use of block I/O modules.                                              |
|                     | We assume that you know how to do this in this manual. If you do not, refer to the appropriate PLC programming and operations manual before you attempt to program this module. |
| Vocabulary          | In this manual, we refer to:                                                                                                    |
| •                   | • the block I/O module as the "block" or the "module"                                                                                                    |
|                     | • the programmable controller as the "controller" or "processor"                                                                                                    |
| Manual Organization | This manual is divided into eight chapters. The following chart shows each chapter with its corresponding title and brief overview of the topics covered in that chapter.       |

| Chapter    | Title                                                                 | Topics Covered                                                       |
|------------|-----------------------------------------------------------------------|----------------------------------------------------------------------|
| 1          | Introducing Block I/O                                                 | Description of the modules, including general and hardware features  |
| 2          | Installing Block I/O                                                  | Module power requirements, location, and wiring information          |
| 3          | Configuring Your Block I/O for PLC<br>Family Programmable Controllers | How to set the configuration switches and address the block I/O      |
| 4          | Analog Block Applications using Block<br>Transfers                    | How to use block transfer programming with your<br>block I/O         |
| 5          | Analog Block Applications using Discrete<br>Transfers                 | How to use discrete transfer with your block I/O                     |
| 6          | Programming Your Analog Block I/O<br>Module                           | Programming examples for analog block I/O and PLC family controllers |
| 7          | Module Calibration                                                    | How to calibrate analog block I/O                                    |
| 8          | Troubleshooting                                                       | How to use the indicators to troubleshoot your block I/O module      |
| Appendix A | Specifications                                                        | Specifications for the block I/O modules                             |

# Block I/O Products Covered by this Publication

This publication covers the following analog block I/O products:

| Catalog Number | Power Supply Voltage | Inputs | Outputs | Description                        |
|----------------|----------------------|--------|---------|------------------------------------|
| 1791-N4V2      | 120V ac              | 4      | 2       | analog - 4 input, 2 voltage output |
| 1791-N4C2      | 120V ac              | 4      | 2       | analog - 4 input, 2 current output |
| 1791-NDV       | 24V dc               | 4      | 2       | analog - 4 input, 2 voltage output |
| 1791-NDC       | 24V dc               | 4      | 2       | analog - 4 input, 2 current output |

**Related Publications** 

For a list of publications with information on Allen-Bradley products, consult our publication index (SD499).

Chapter

# Introducing Block I/O

| Chapter Objectives  | In this chapter, you will learn what analog block I/O is, its features, and how it functions.                                                                                                    |
|---------------------|----------------------------------------------------------------------------------------------------|
| General Description | Block I/O consists of small, self-contained remote I/O devices complete<br>with power supply, programmable controller interface, input/output<br>connections and signal conditioning circuitry. Table 1.A is a list of block<br>I/O modules covered in this publication. |

| Table | 1.A | 1     |     |
|-------|-----|-------|-----|
| Types | of  | Block | I/0 |

| Catalog Number | Power Supply Voltage | Inputs | Outputs | Description                        |
|----------------|----------------------|--------|---------|------------------------------------|
| 1791-N4V2      | 120V ac              | 4      | 2       | analog - 4 input, 2 voltage output |
| 1791-N4C2      | 120V ac              | 4      | 2       | analog - 4 input, 2 current output |
| 1791-NDV       | 24V dc               | 4      | 2       | analog - 4 input, 2 voltage output |
| 1791-NDC       | 24V dc               | 4      | 2       | analog - 4 input, 2 current output |

The analog blocks are compatible with PLC-2<sup>®</sup>, PLC-3<sup>®</sup>, PLC-5/250<sup>®</sup> and PLC-5<sup>®</sup> family programmable controllers, and the SLC<sup>®</sup> 5/02 (or greater) modular controllers. Refer to the table below for information on using block I/O with various Allen-Bradley programmable controllers.

| If You are Using:                    | You must use:                                                      |
|--------------------------------------|--------------------------------------------------------------------|
| PLC-2 family programmable controller | 1771-SN sub-I/O scanner or<br>1772-SD and -SD2 remote I/O scanners |
| PLC-3 family programmable controller |                                                                    |
| PLC-5 family programmable controller | Block attaches directly to controller                              |
| PLC-5/250 programmable controller    |                                                                    |
| SLC 500 programmable controller      | 1747-SN remote I/O scanner                                         |

The analog blocks communicate via block transfer or discrete transfer with any Allen-Bradley programmable controller that connects to the remote I/O network. The analog blocks communicate with SLC family controllers using discrete transfer.

Each analog block has four independent inputs, which can be configured as either all voltage inputs or all current inputs. The block contains a 24V dc current limited voltage source for accommodating loop-powered current transducer inputs.

Analog block outputs are configured at the factory for either a current output or a voltage output. Outputs are not user-configurable.

Figure 1.1 shows the physical features of the block I/O.

#### Figure 1.1 Major Features of the Analog Block I/O Modules (1791-N4V2 shown)

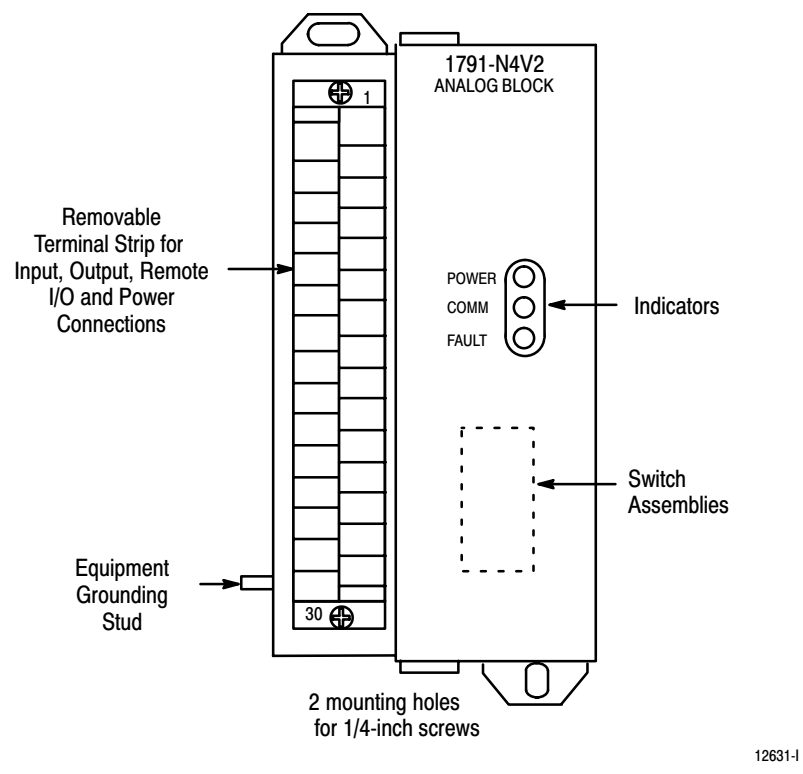

**Terminal Strip** - Remote I/O link, power and input/output connections are made to the removable terminal strip for easy connection of wiring.

**Switch Assembly** - The modules contain two switch assemblies. Use these assemblies to make the following settings:

- I/O rack number
- starting I/O group
- communication rate
- last I/O group
- last state
- transfer type
- processor restart/lockout

**Status Indicators** - Indicators display the status of module power, communication and fault. Use these indicators to help in troubleshooting.

Chapter 1 Introducing Block I/O

# How Block I/O Fits in a PLC System

Block I/O is a complete I/O interface that includes the functionality of the I/O rack, adapter, power supply, and I/O module in a single unit. Connect sensors and actuators to the module and use the remote I/O cable to connect the block I/O to your programmable controller.

Connect the block I/O to your remote I/O link as you would any other device. Input and output data is scanned asynchronously and transferred back and forth between the block and the programmable controller using either block transfer or discrete transfer. When using block transfer (Figure 1.2), the block looks like a 1/4 I/O rack to the processor (two words of input image table memory and two words of output image table memory). Block transfer provides the most efficient use of your data table image memory, and allows access to all implemented user functions of the block.

#### Figure 1.2 Block I/O Connection in a PLC System using block transfer

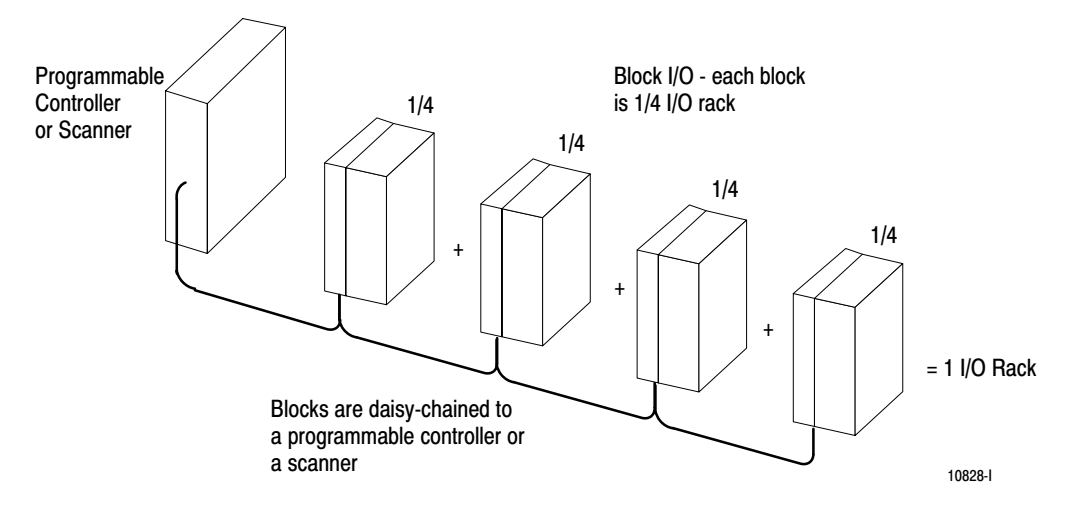

Discrete transfer (Figure 1.3) is intended to be used with controllers which do not have block transfer capability. However, discrete transfer can be used with any PLC family controller. When using discrete transfer, the block looks like a 1/2 I/O rack to the controller (four words of input image table memory and four words of output image table memory). Note that certain alarms and user scaling features are not available when using discrete transfer.

#### Figure 1.3 Block I/O Connection in an SLC System using discrete transfer

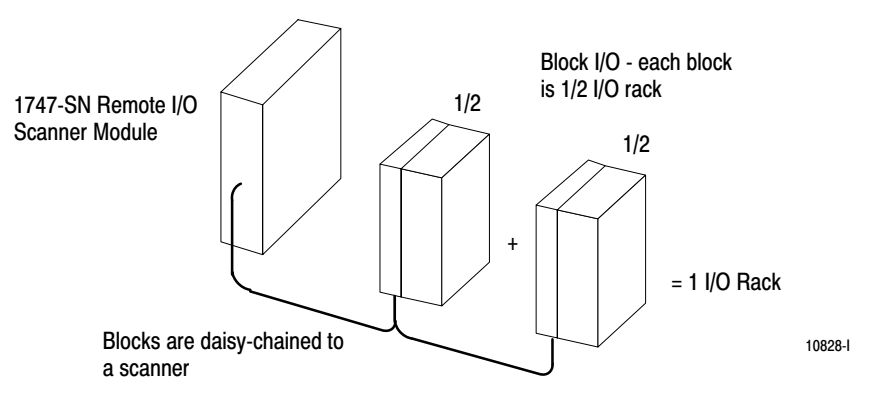

# Inputs

A simplified schematic of the input circuit of one input channel is shown below.

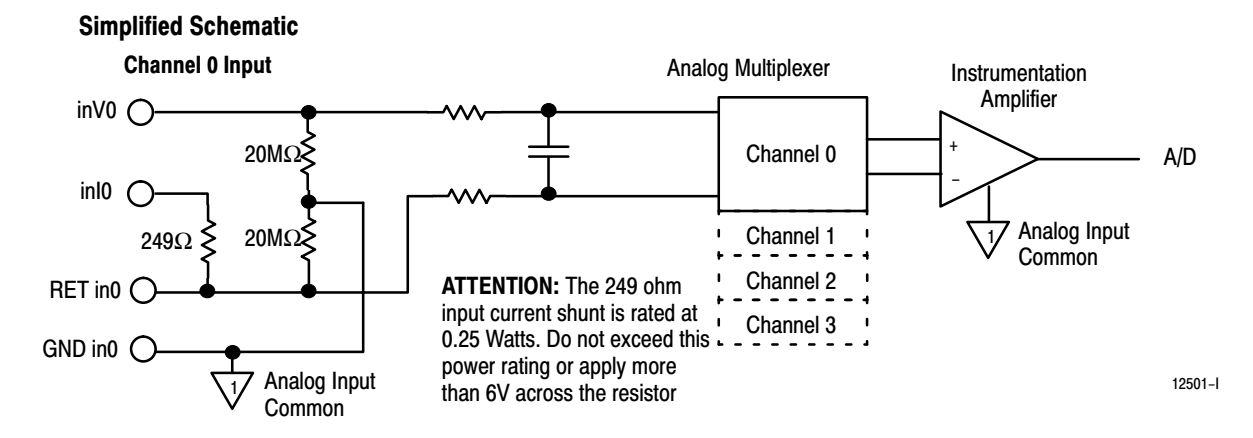

Inputs have selectable input ranges as shown below.

| Application        | Input Range  | Resolution |
|--------------------|--------------|------------|
| voltage            | <u>+</u> 10V | 14 Bits    |
| voltage or current | <u>+</u> 5V  | 14 Bits    |
| voltage            | 0 to 10V     | 14 Bits    |
| voltage or current | 0 to 5V      | 14 Bits    |

#### Voltage Input

Voltage inputs can be either single-ended or differential. In the voltage mode, a signal applied between inV0 and the combination of RET in0 shorted to GND in0 provides a single-ended input mode. A signal applied between inV0 and RET in0 provides a differential input mode. The four terminals for ground are internally connected together to form the analog input common. In either input mode (single-ended or differential) the common mode voltage between any input terminal and analog input common cannot exceed 11V or unreliable operation will occur. The figures below show examples of differential input mode and single-ended input mode.

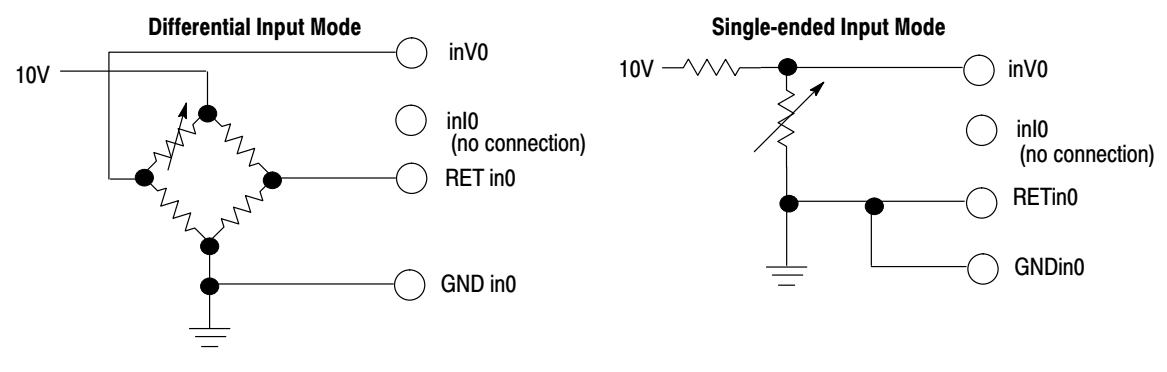

### **Current Input**

When using the 0–5V or  $\pm$ 5V range, an internal precision 249 $\Omega$  shunt is provided on each input. Input current is measured when the I<sub>IN</sub> and V<sub>IN</sub> terminals are connected together. To get the proper input voltages, you must indicate that the current shunt is connected when you configure the module at powerup. A +24V power supply is provided for two-wire current transducers.

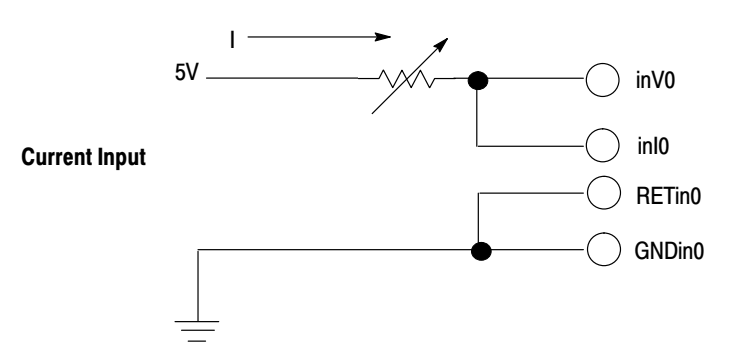

Each range setting has a margin of 2.5% to allow for compensation of system or calibration inaccuracies.

This is illustrated using the  $\pm 10V$  scale below:

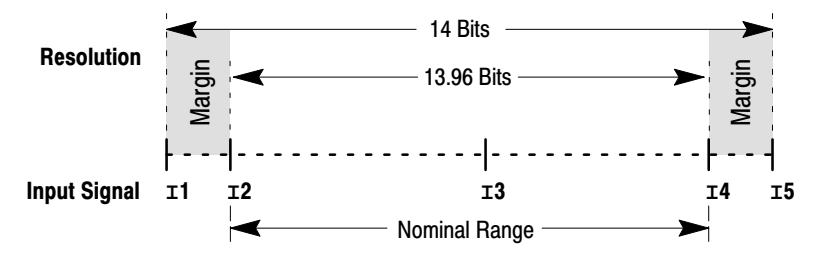

In the above scale, input signals 1 thru 5 produce corresponding internal analog to digital converter (ADC) binary counts. A full scale (FS) voltage input produces an internal count of 16383 (input signal 1), while a bottom scale (BS) voltage input produces an internal count of 0000 (input 5). During calibration, the module's representation of the counts are adjusted so a voltage of nominal full scale (NFS) will produce a count shown as input signal 2 while the nominal bottom scale voltage (NBS) produces a count shown as input signal 4. For each range scale, the input voltage which produces the ADC count of input signals 1 thru 5 in the above scale are shown below:

| Input Signal | +/-10V         | 0-10V        | +/-5V         | 0–5V         |
|--------------|----------------|--------------|---------------|--------------|
| <b>1</b>     | 10.25V (FS)    | 10.25V (FS)  | 5.125V (FS)   | 5.125V (FS)  |
| 1 <b>2</b>   | +10.000V (NFS) | 10.00V (NFS) | 5.000V (NFS)  | 5.000V (NFS) |
| <b>I3</b>    | 0.000V         | 5.00V        | 0.000V        | 2.500V       |
| <b>14</b>    | -10.000V (NBS) | 0.00V (NBS)  | -5.000V (NBS) | 0.000V (NBS) |
| 15           | -10.25V (BS)   | -0.25V (BS)  | -5.125V (BS)  | -0.125V (BS) |

### Scaling

The input data represented at the module is always the internal ADC binary counts scaled by values set in the maximum  $(S_{max})$  and minimum  $(S_{min})$  scaler value using a two point scaling method. The input voltage which produces input signal 2 ( $V_{nfs}$ ) is always equal to  $S_{max}$ , and voltage of input signal 4 ( $V_{nbs}$ ) is equal to  $S_{min}$  as shown below:

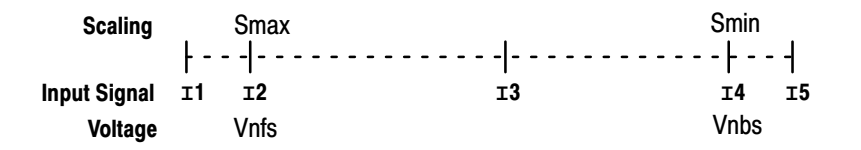

The following equation shows how the module interprets the input data:

```
Module data = M x V<sub>in</sub> + B

where:

M = \frac{(S_{max} - S_{min})}{(V_{nfs} - V_{nbs})}
B = \frac{(S_{min} \times V_{nfs}) - (S_{max} \times V_{nbs})}{(V_{nfs} - V_{nbs})}
```

You can choose one of three scaling methods:

- binary counts (module sets scalers)
- default scaling (module sets scalers)
- user scaling (you set scalers)

User scaling is not available when you select discrete transfer mode.

## **Binary Counts Scaling**

Binary counts scaling mode activates when the module powers up. This mode guarantees the maximum resolution. The module sets the scalers as shown in the following table:

| Scaler           | +/-10V | 0-10V | +/-5V | 0–5V  |
|------------------|--------|-------|-------|-------|
| S <sub>max</sub> | 8191   | 16383 | 8191  | 16383 |
| S <sub>min</sub> | -8192  | 0     | -8192 | 0     |

### **Default Scaling**

Default scaling mode scales inputs to the input stimulus in either millivolts or microamps. The module sets the scalers as shown in the following tables:

With Voltage Input Selected

| Scaler           | +/-10V    | 0-10V    | +/-5V   | 0–5V   |
|------------------|-----------|----------|---------|--------|
| S <sub>max</sub> | 10,000mV  | 10,000mV | 5000mV  | 5000mV |
| S <sub>min</sub> | -10,000mV | 0mV      | -5000mV | 0mV    |

#### With Current Input Selected

| Scaler           | +/-10V | 0-10V | +/-5V    | 0-5V    |
|------------------|--------|-------|----------|---------|
| S <sub>max</sub> | N/A    | N/A   | 20000uA  | 20000uA |
| S <sub>min</sub> | N/A    | N/A   | -20000uA | 0uA     |

### **User Scaling**

User scaling is available only when using the block transfer mode. This mode allows you to define  $S_{max}$  and  $S_{min}$  in engineering units in the block transfer write data table. The integer range is 32,767 to -32,768.

**Important:** If the range of user scaling values is set less than the range of binary counts scaling values, input resolution is sacrificed.

### Scaling Example

Using the  $\pm 10V$  range scale, the following illustration shows five possible input signals.

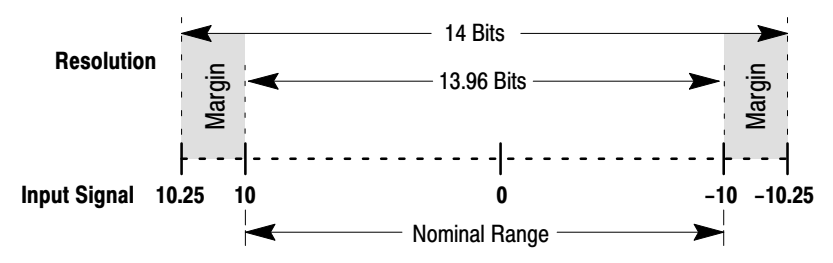

The following table shows how the five signals will be scaled using each of the three scaling methods. In the user scaling column, the  $S_{max}$  was set to represent 5000 and the  $S_{min}$  was set to represent 0.

|                 | Scaling Method |         |             |  |
|-----------------|----------------|---------|-------------|--|
| Input value     | Binary Counts  | Default | User        |  |
| Approx. +10.25V | 8395           | 10250   | 5062        |  |
| +10.000V        | 8191           | 10000   | 5000 (Smax) |  |
| 0.000V          | 0000           | 00000   | 2500        |  |
| -10.000V        | -8192          | -10000  | 0000 (Smin) |  |
| Approx10.25V    | -8396          | -10250  | -0062       |  |

# **Outputs**

The type of output your block I/O module has depends on its catalog number:

- 1791-N4V2 and 1791-NDV have two ±10V voltage outputs
- 1791-N4C2 and 1791-NDC have two 0-20mA current outputs

For any of the above modules, if your program tries to write a value which is outside the output range, the output will be clamped at either the maximum or minimum value. This condition will be indicated in the block transfer read status word.

# Voltage Outputs - 1791-N4V2 and 1791-NDV

A simplified schematic of a  $\pm 10V$  output channel is shown below.

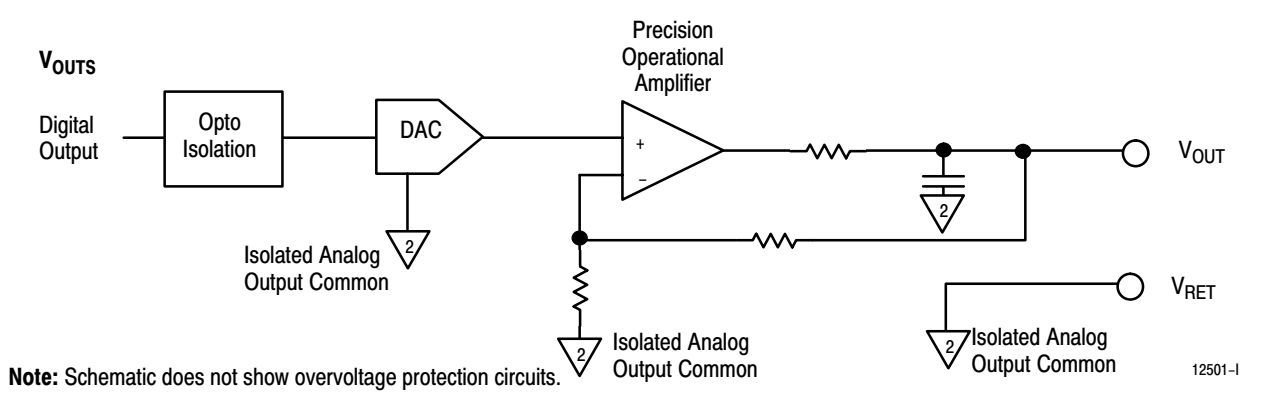

The  $\pm 10V$  output provides 14 bits of resolution and is capable of driving loads as small as 1k ohm. The output sacrifices a small amount of the resolution to provide a margin of 2.5% to allow for system or calibration inaccuracies as shown below.

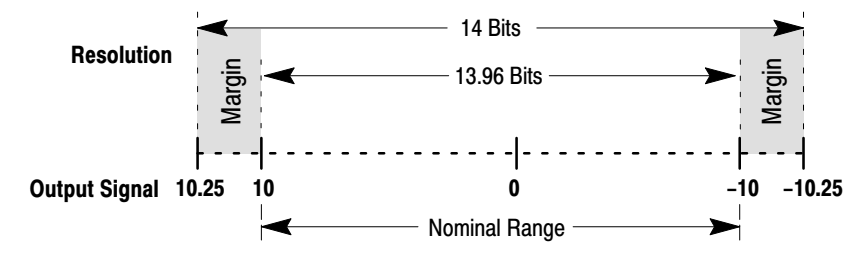

# Scaling

The digital data sent to the output is always scaled by the values set in the maximum ( $S_{max}$ ) and minimum ( $S_{min}$ ) scaler values using a two point scaling method. When digital data sent equals  $S_{max}$ , the output produces +10.000V and the digital data sent equals  $S_{min}$ , the output produces -10.000V. The following equations shows this relationship:

```
Vout = M x Module Data + B
where:
M = \frac{20V}{(Smax - Smin)}B = \frac{10 x (Smax + Smin)}{(Smax - Smin)}
```

You can choose one of three scaling methods:

- binary counts
- default scaling
- user scaling

User scaling is not available when you select discrete transfer mode.

The following table shows the output signals produced by various module data values entered in each of the three scaling methods. In the user scaling column,  $S_{max}$  was set to 5000 and  $S_{min}$  was set to 0000.

|                 | Module Data              |                    |                 |  |
|-----------------|--------------------------|--------------------|-----------------|--|
| Output Signal   | Binary Counts<br>Scaling | Default<br>Scaling | User<br>Scaling |  |
| Approx. +10.25V | 8395                     | 10250              | 5062            |  |
| +10V            | 8191                     | 10000              | 5000 (Smax)     |  |
| 0.000V          | 0000                     | 00000              | 2500            |  |
| -10.00V         | -8192                    | -10000             | 0000 (Smin)     |  |
| Approx10.25V    | -8396                    | -10250             | -0062           |  |

# Current Outputs - 1791-N4C2 and 1791-NDC

A simplified schematic of a 0 to 20mA output channel is shown below.

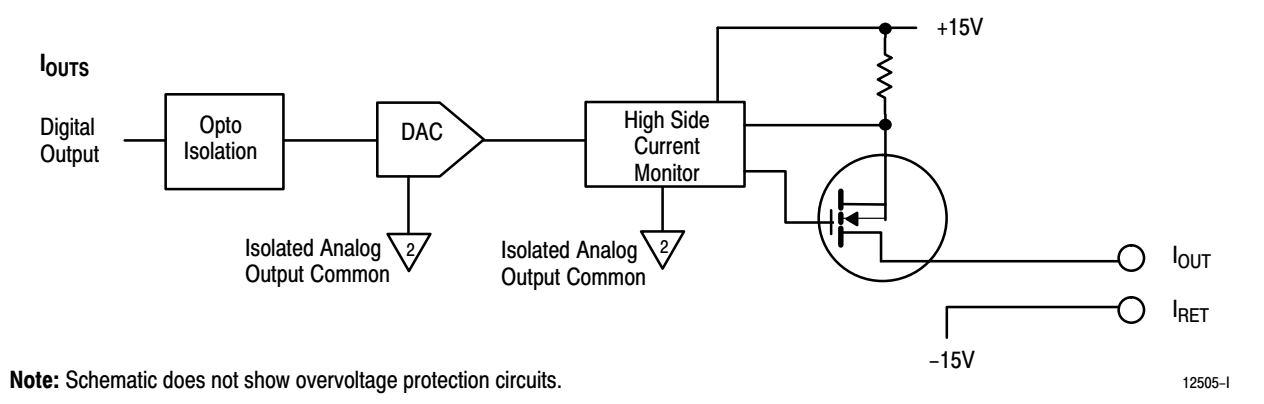

The 0 to 20mA output provides 13 bits of resolution and is capable of driving loads as large as 1k ohm.

The output sacrifices a small amount of the resolution to provide a margin of 2.5% to allow for system or calibration inaccuracies as shown below.

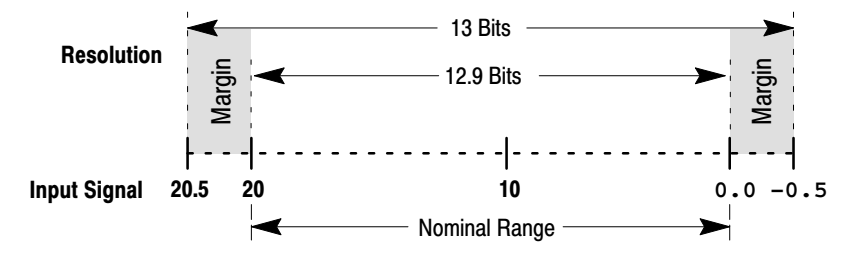

#### Scaling

The digital data sent to the output is always scaled by the values set in the maximum ( $S_{max}$ ) and minimum ( $S_{min}$ ) scaler values using a two point scaling method. When digital data sent equals  $S_{max}$ , the output produces 20.000mA and the digital data sent equals  $S_{min}$ , the output produces 0.000mA. The following equations shows this relationship:

```
Iout = M x Module Data + B
where:
M = \frac{20mA}{(Smax - Smin)}B = \frac{20mA \times (Smax + Smin)}{(Smax - Smin)}
```

You can choose one of three scaling methods:

- binary counts
- default scaling
- user scaling

User scaling is not available when you select discrete transfer mode.

The following table shows the output signals produced by various module data values entered in each of the three scaling methods. In the user scaling column,  $S_{max}$  was set to 5000 and  $S_{min}$  was set to 0000.

| Output Circul                 | Module Data           |                 |              |  |  |
|-------------------------------|-----------------------|-----------------|--------------|--|--|
| Output Signal                 | Binary Counts Scaling | Default Scaling | User Scaling |  |  |
| Nominally +20.5mA             | 8395                  | 10250           | 5062         |  |  |
| 20.000mA                      | 8191                  | 10000           | 5000 (Smax)  |  |  |
| 0.000mA                       | 0000                  | 00000           | 2500 (Smin)  |  |  |
| Nominally -0.5mA <sup>1</sup> | -0396                 | -00050          | -2437        |  |  |

<sup>1</sup> The actual output can never go negative. However, some of the output range is used to allow for zero offset compensation.

# Chapter

# Installing Block I/O

| Chapter Objectives | In this chapter, you will learn how to mount the block, connect the remote |
|--------------------|----------------------------------------------------------------------------|
|                    | I/O link, connect the input and output wiring to the block, and terminate  |
|                    | the remote I/O link.                                                       |

# Pre-installation Considerations

Before installation, you must determine the:

- scanner/processor to use
- number of blocks on your network
- throughput requirements
- total distance of the installation
- transmission rate desired
- external fuses required (if any)

Acceptable combinations are shown in Table 2.A.

#### Table 2.A Acceptable Combinations of Processor and Block I/O

| When using     | and                      | Maximum Capacity                                                                                                    | Baud Rate<br>Used | Maximum<br>Network Distance |
|----------------|--------------------------|----------------------------------------------------------------------------------------------------|-------------------|-----------------------------|
|                | 1771 CN                  | 14 blocks with 150 ohm terminator                                                                                                    | 57.6K             | 10,000 cable-feet           |
| PLC-2 family   |                          | and discrete transfer                                                                                                    | 115.2K            | 5,000 cable-feet            |
|                | 1772-SD 1772-SD2         | 16 blocks/channel, 28 blocks/scanner                                                                                                    | 57.6K             | 10,000 cable-feet           |
|                | 1112-00, 1112-002        | with 150 ohm terminator                                                                                                    | 115.2K            | 5,000 cable-feet            |
|                | Any PLC-3 scanner module | 16 blocks/channel, 64 blocks/scanner<br>with 150 ohm terminator. 128 blocks<br>with 2 scanners and 150 ohm<br>terminator.                         | 57.6K             | 10,000 cable-feet           |
|                |                          |                                                                                                    | 115.2K            | 5,000 cable-feet            |
| PLC-3 family   | 1775-S5, or -SR5 module  | 32 blocks/channel, 64 blocks/scanner<br>with 82 ohm terminator. 128 blocks<br>with 2 scanners, 82 ohm terminator<br>and extended node addressing. | 57.6K             | 10,000 cable-feet           |
|                |                          |                                                                                                    | 115.2K            | 5,000 cable-feet            |
|                |                          |                                                                                                    | 230.4K            | 2,000 cable-feet            |
|                | PLC-5VME (6008-LTV)      | 4 blocks with 150 ohm terminator                                                                                                    | 57.6K             | 10,000 cable-feet           |
| PLC 5 family   |                          | 4 blocks with 150 ohm terminator                                                                                                    | 57.6K             | 10,000 cable-feet           |
| F LO-5 Idilliy | PLC-5/11                 |                                                                                                    | 115.2K            | 5,000 cable-feet            |
|                |                          |                                                                                                    | 230.4K            | 2,500 cable-feet            |

| When using               | and                   | Maximum Capacity                                                                                       | Baud Rate<br>Used | Maximum<br>Network Distance |
|--------------------------|-----------------------|----------------------------------------------------------------------------------------------------|-------------------|-----------------------------|
|                          | PLC-5/15 <sup>1</sup> | 12 blocks with 150 ohm terminator                                                                      | 57.6K             | 10,000 cable-feet           |
|                          |                       |                                                                                                    | 57.6K             | 10,000 cable-feet           |
|                          | PLC-5/20              | 12 blocks with 82 ohm or 150 ohm terminator                                                            | 115.2K            | 5,000 cable-feet            |
|                          |                       |                                                                                                    | 230.4K            | 2,500 cable-feet            |
|                          | PLC-5/25 <sup>2</sup> | 16 blocks with 150 ohm terminator,<br>28 blocks with 82 ohm terminator and<br>extended node addressing | 57.6K             | 10,000 cable-feet           |
|                          |                       | 16 blocks/channel, 28 blocks per                                                                       | 57.6K             | 10,000 cable-feet           |
|                          |                       | processor with 150 ohm terminator                                                                      | 115.2K            | 5,000 cable-feet            |
|                          | PLC-5/30              | 00 blaska/shannal 00 blaska nar                                                                        | 57.6K             | 10,000 cable-feet           |
|                          |                       | processor with 82 ohm terminator                                                                       | 115.2K            | 5,000 cable-feet            |
|                          |                       | and extended node addressing                                                                           | 230.4K            | 2,500 cable-feet            |
|                          | PLC-5/40              | 16 blocks/channel, 60 blocks per                                                                       | 57.6K             | 10,000 cable-feet           |
|                          |                       | processor with 150 ohm terminator                                                                      | 115.2K            | 5,000 cable-feet            |
|                          |                       | 32 blocks/channel, 60 blocks per<br>processor with 82 ohm terminator<br>and extended node addressing   | 57.6K             | 10,000 cable-feet           |
|                          |                       |                                                                                                    | 115.2K            | 5,000 cable-feet            |
| PLC-5 family (continued) |                       |                                                                                                    | 230.4K            | 2,500 cable-feet            |
|                          |                       | 16 blocks/channel, 32 blocks per<br>processor with 150 ohm terminator                                  | 57.6K             | 10,000 cable-feet           |
|                          |                       |                                                                                                    | 115.2K            | 5,000 cable-feet            |
|                          | PLC-5/40L             | 32 blocks/channel, 60 blocks per<br>processor with 82 ohm terminator<br>and extended node addressing   | 57.6K             | 10,000 cable-feet           |
|                          |                       |                                                                                                    | 115.2K            | 5,000 cable-feet            |
|                          |                       |                                                                                                    | 230.4K            | 2,500 cable-feet            |
|                          |                       | 16 blocks/channel, 64 blocks per                                                                       | 57.6K             | 10,000 cable-feet           |
|                          |                       | processor with 150 ohm terminator                                                                      | 115.2K            | 5,000 cable-feet            |
|                          | PLC-5/60              | 22 blocks/shannal 02 blocks por                                                                        | 57.6K             | 10,000 cable-feet           |
|                          |                       | processor with 82 ohm terminator                                                                       | 115.2K            | 5,000 cable-feet            |
|                          |                       | and extended hode addressing                                                                           | 230.4K            | 2,500 cable-feet            |
|                          |                       | 16 blocks/channel, 32 blocks per                                                                       | 57.6K             | 10,000 cable-feet           |
|                          |                       | processor with 150 ohm terminator                                                                      | 115.2K            | 5,000 cable-feet            |
|                          | PLC-5/60L             | 22 blocks/shannal 64 blocks por                                                                        | 57.6K             | 10,000 cable-feet           |
|                          |                       | processor with 82 ohm terminator                                                                       | 115.2K            | 5,000 cable-feet            |
|                          |                       | and extended node addressing                                                                           | 230.4K            | 2,500 cable-feet            |

#### Chapter 2 Installing Block I/O

| When using                           | and                                                       | Maximum Capacity                                                                                                    | Baud Rate<br>Used | Maximum<br>Network Distance |
|--------------------------------------|-----------------------------------------------------------|----------------------------------------------------------------------------------------------------|-------------------|-----------------------------|
|                                      | PLC-5/250 - requires<br>a 5150-RS remote scanner          | 16 blocks/channel, 32<br>blocks/scapper, (128 blocks with 4                                                                     | 57.6K             | 10,000 cable-feet           |
|                                      |                                                           | scanners) with 150 ohm terminator                                                                                               | 115.2K            | 5,000 cable-feet            |
| PLC-5 family (continued)             |                                                           | 32 blocks/channel, 32<br>blocks/scanner, (128 blocks with 4<br>scanners) with 82 ohm terminator<br>and extended node addressing | 57.6K             | 10,000 cable-feet           |
|                                      |                                                           |                                                                                                    | 115.2K            | 5,000 cable-feet            |
|                                      |                                                           |                                                                                                    | 230.4K            | 2,500 cable-feet            |
|                                      | 1747-SN Remote I/O Scanner<br>Module (discrete mode only) | 9 blocks with 150 obm termineter <sup>3</sup>                                                                                   | 57.6K             | 10,000 cable-feet           |
| SLC-5/02 (and greater)<br>Controller |                                                           |                                                                                                    | 115.2K            | 5,000 cable-feet            |
|                                      |                                                           | 8 blocks with 82 ohm terminator <sup>3</sup>                                                                                    | 230.4K            | 2,500 cable-feet            |

<sup>1</sup> PLC-5/15 series A and PLC-5/15 series B prior to revision H (B/H) can only address 3 blocks.

Figure 2.1

<sup>2</sup> PLC-5/25 revisions prior to A/D can only address 7 blocks.

<sup>3</sup>Analog block is 1/2 rack in discrete transfer mode. If you combine analog block and discrete transfer on the same RIO link, the capacity ranges between 8 and 15 blocks.

# Installing the Block I/O

Figure 2.1 shows the mounting dimensions for the block I/O module. Mount the blocks vertically with a minimum of 2" between blocks. This air gap is necessary to maintain proper cooling air flow through the block.

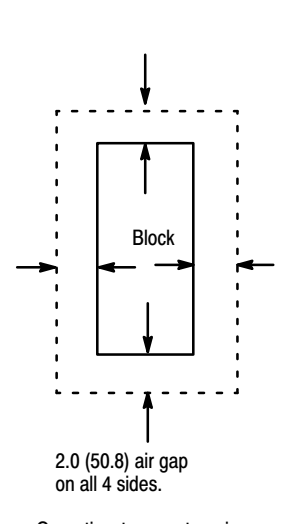

Operating temperature in air gap below module must not exceed 60°C (140°F).

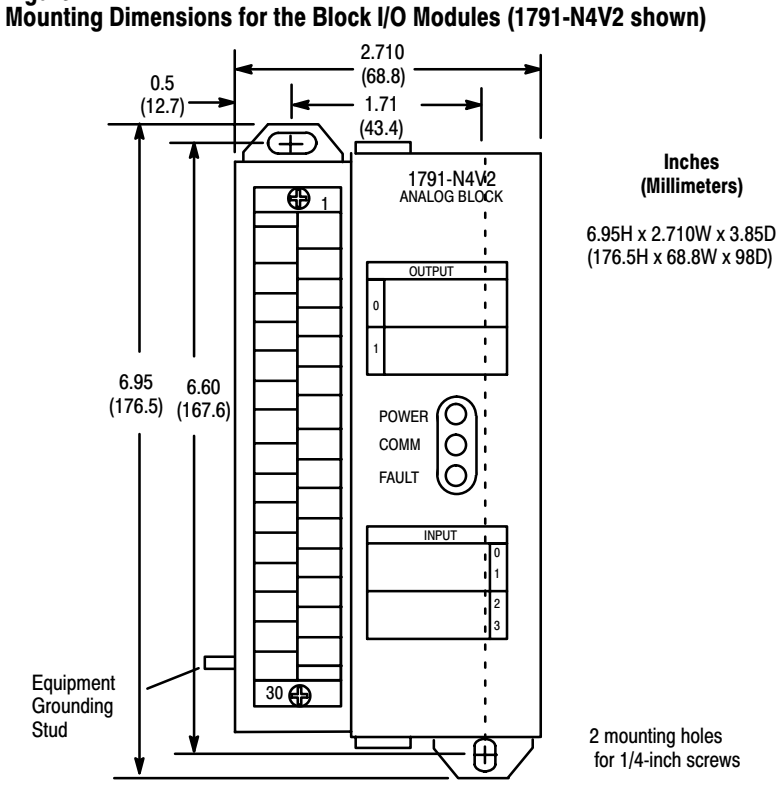

CAUTION: When tightening grounding stud nut, do not exceed 15 in-lbs.

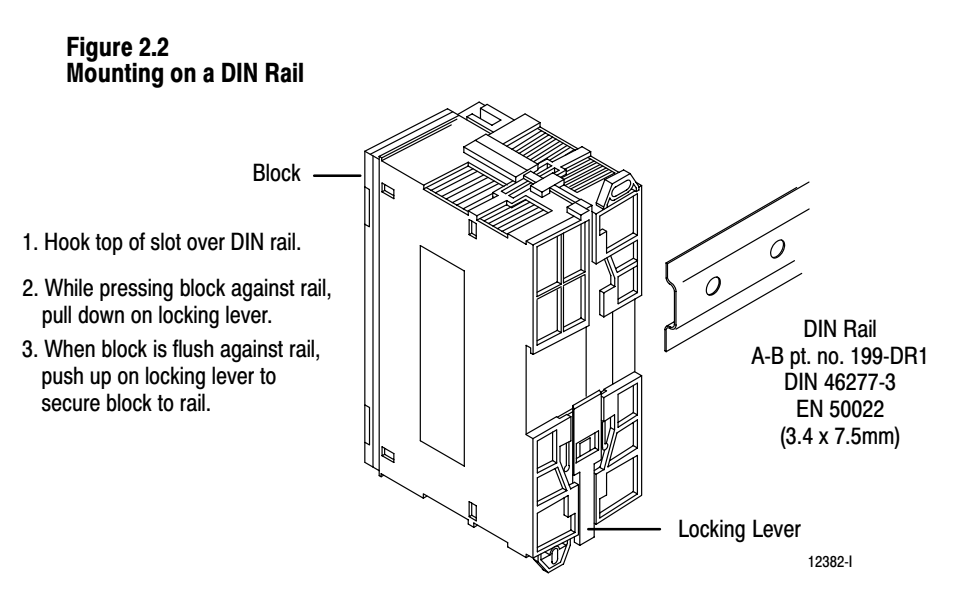

# **Connecting Wiring**

Make wiring connections to the removable terminal block which plugs into the front of the block.

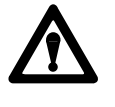

**ATTENTION:** The terminal block is not keyed to prevent incorrect insertion. If you remove the terminal block, make certain that it is inserted with the lower row of screws on the outside of the block with number 1 at the top of the terminal strip.

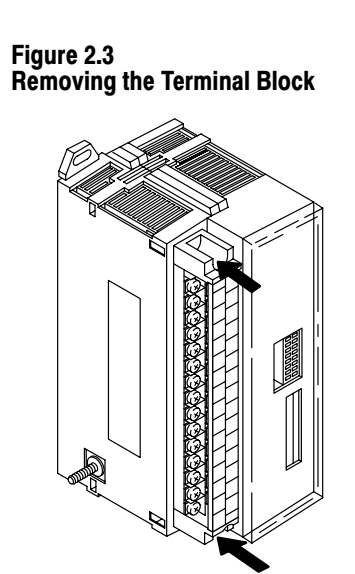

To remove the terminal strip, unscrew the two captive screws and pull the terminal strip out.

12383-I

Chapter 2 Installing Block I/O

# Figure 2.4 Terminal Block Pin Numbering

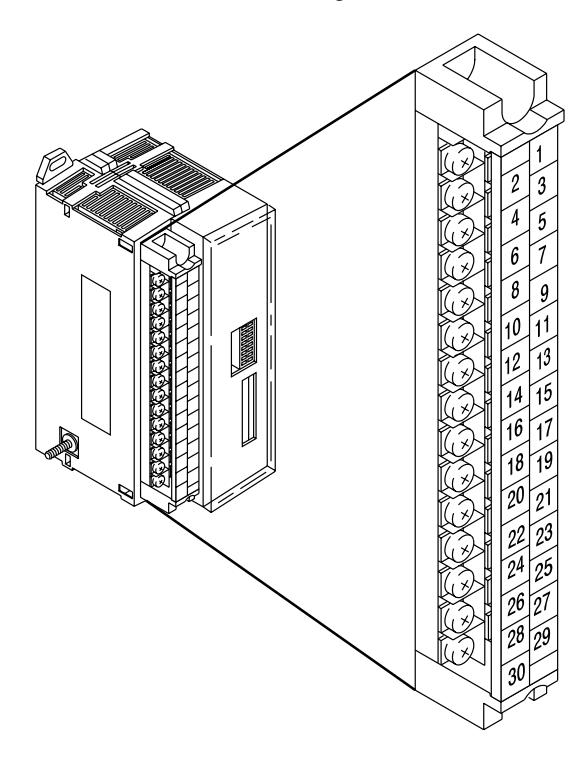

Refer to the following table for wiring schematics and connecting wiring lists for the analog block modules.

| Power Supply Voltage | Input                                          | For Schematic refer to: | For wiring refer to: |
|----------------------|------------------------------------------------|-------------------------|----------------------|
| 120V ac              | Wiring Connections for the Analog Block with   | Figure 2.5, page 2-6    | Table 2.B, page 2-9  |
| 24V dc               | Voltage Inputs                                 | Figure 2.6, page 2-6    | Table 2.C, page 2-10 |
| 120V ac              | Wiring Connections for the Analog Block with   | Figure 2.7, page 2-7    | Table 2.D, page 2-11 |
| 24V dc               | Current Input and Customer-Supplied Loop Power | Figure 2.8, page 2-7    | Table 2.E, page 2-12 |
| 120V ac              | Wiring Connections for the Analog Block with   | Figure 2.9, page 2-8    | Table 2.D, page 2-11 |
| 24V dc               | Current Input and Block-Supplied Loop Power    | Figure 2.10, page 2-8   | Table 2.E, page 2-12 |

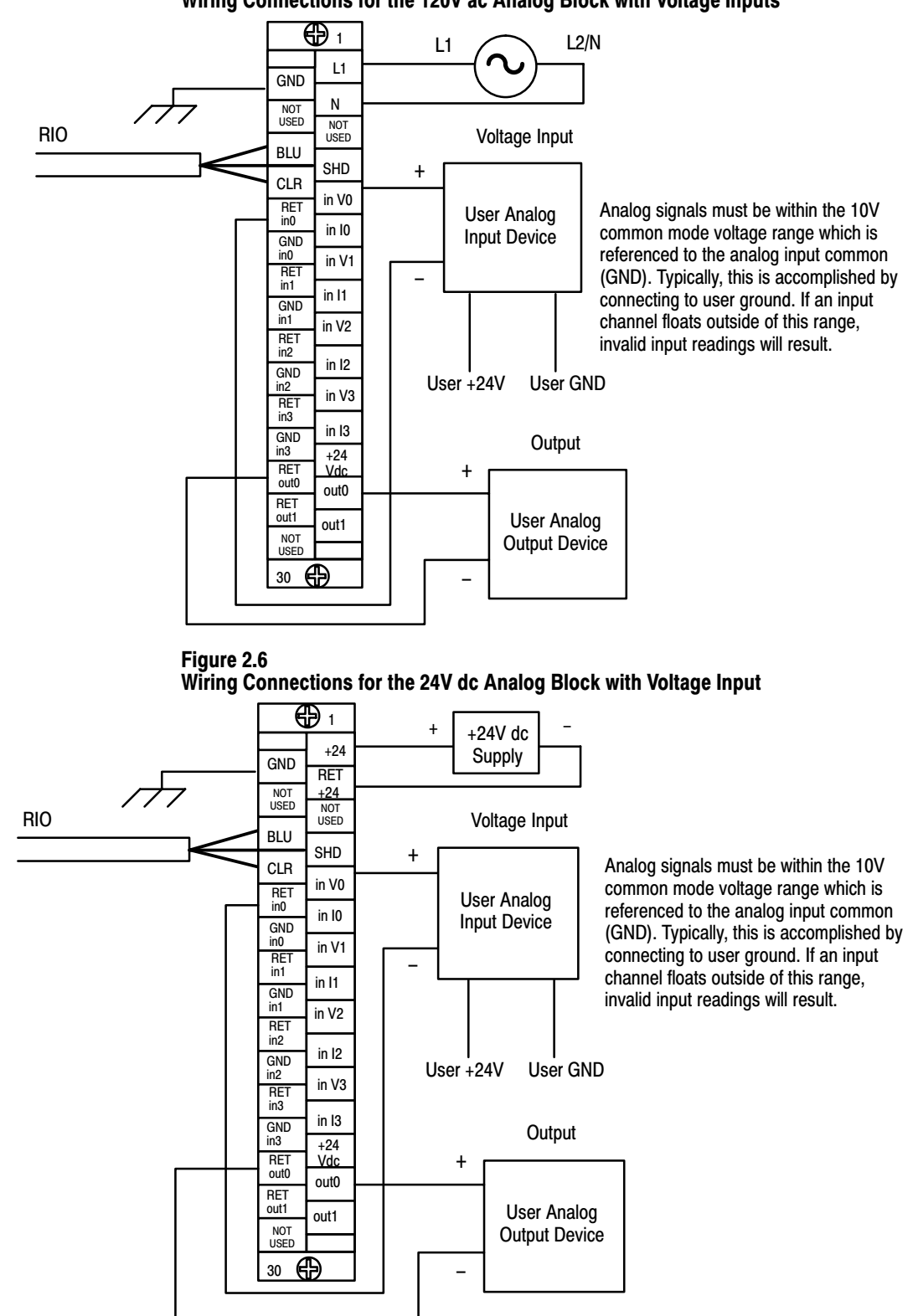

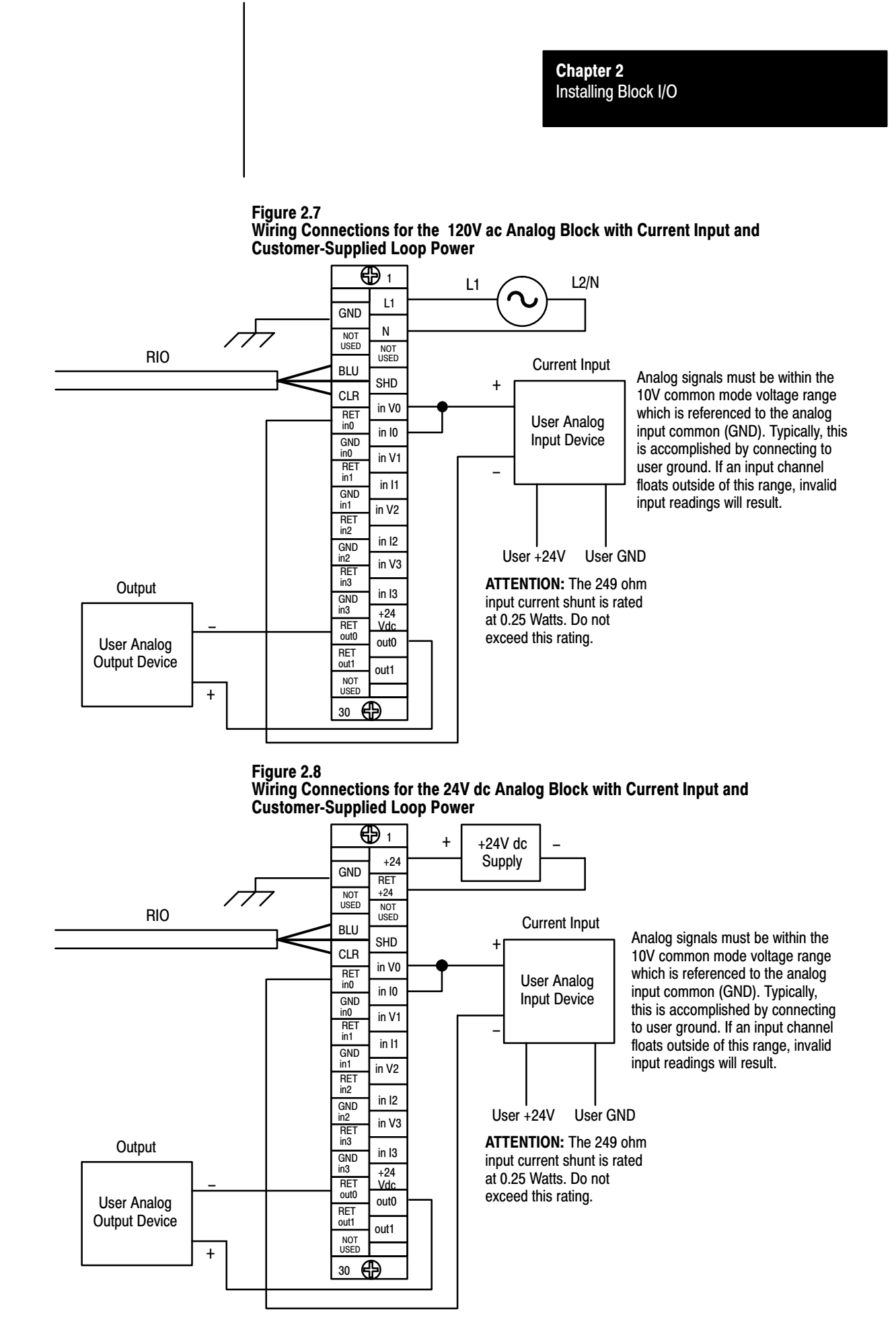

2-7

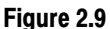

Wiring Connections for the 120V ac Analog Block with Current Input and Block-Supplied Loop Power

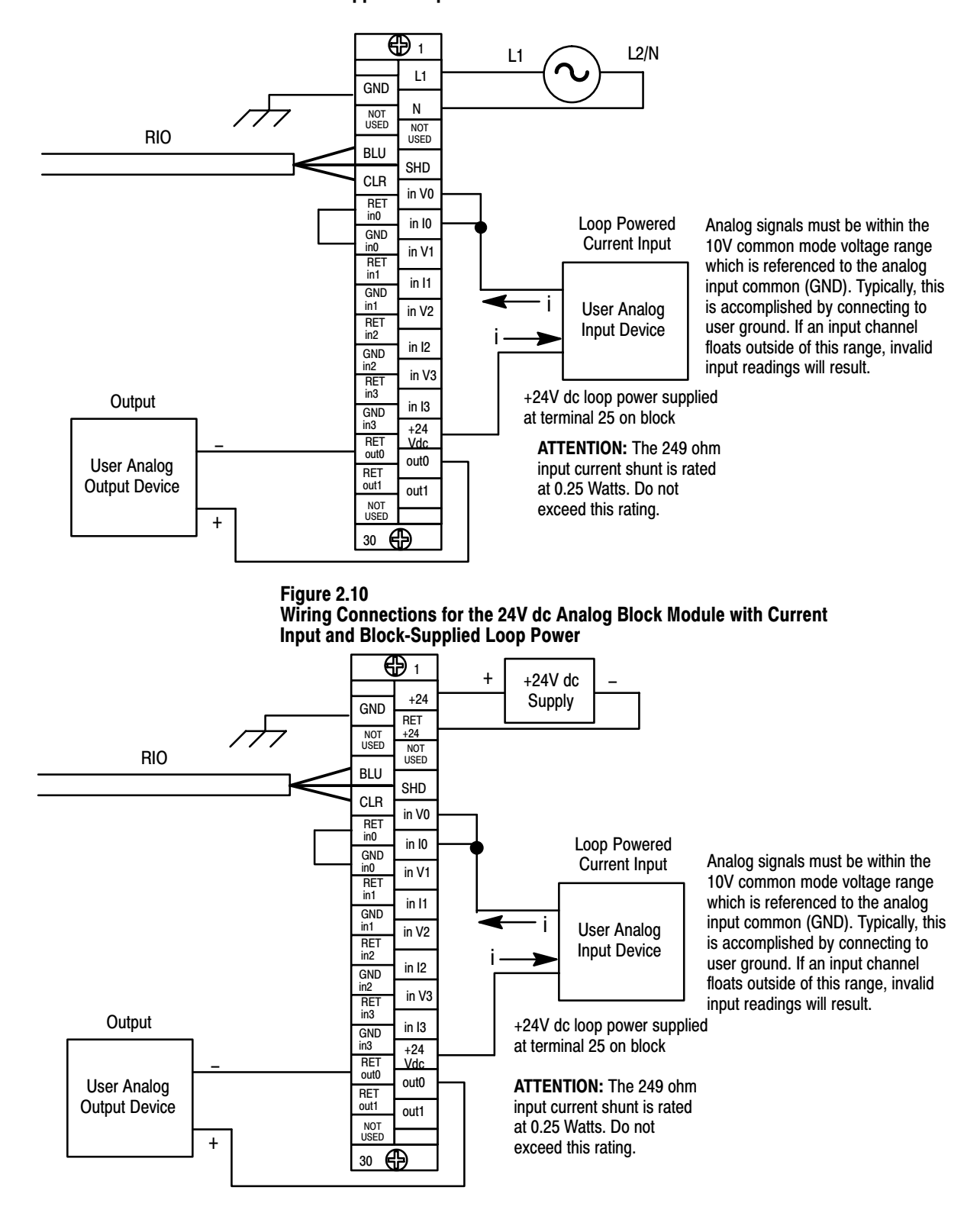

# Table 2.B Wiring Block Designations for Cat. No. 1791-N4V2

| Oomeetiene                       | 1791-N4V2               |                                               |                             |  |
|----------------------------------|-------------------------|-----------------------------------------------|-----------------------------|--|
| Connections                      | Designation             | Description                                   | Terminal No.                |  |
| Power                            | L1                      | ac hot                                        | 1                           |  |
| Connections                      | N                       | ac neutral                                    | 3                           |  |
|                                  | GND                     | Chassis ground                                | 2 <sup>1</sup>              |  |
| Transducer<br>Power <sup>2</sup> | +24V                    | For current input only                        | 25                          |  |
| Remote I/O                       | BLU                     | Blue wire – RIO                               | 6                           |  |
| Connections                      | CLR                     | Clear wire - RIO                              | 8                           |  |
|                                  | SHD                     | Shield - RIO                                  | 7                           |  |
|                                  | I/O (                   | Connections                                   |                             |  |
|                                  | inV0 thru inV3          | Voltage Input 0 through 3                     | 9, 13, 17, 21               |  |
| Voltage Input                    | RET in0 thru<br>RET in3 | Input Return 0 through 3                      | 10, 14, 18, 22              |  |
|                                  | inl0 thru inl3          | Current Input 0 through 3                     | 11, 15, 19, 23              |  |
| Current Input                    | RET in0 thru<br>RET in3 | Input Return 0 through 3                      | 10, 14, 18, 22              |  |
| Input Ground                     | GNDin0-GNDin3           | Channels 0-3 ground                           | 12, 16, 20, 24 <sup>3</sup> |  |
| Output                           | out 0 – RET out 0       | Output 0 (+)<br>Return output 0 (-)           | 27<br>26 <sup>4</sup>       |  |
| Output                           | out 1 - RET out 1       | Output 1 (+)<br>Return output 1 (-)           | 29<br>28 <sup>4</sup>       |  |
|                                  | Not used                | For internal test only; not for customer use. | 4, 5, 30                    |  |

1

 1
 Connect chassis ground to equipment grounding stud. These are not internally connected.

 2
 20-28V dc (nominal 24V, 100mA)) voltage source for accommodating loop-powered current transducer inputs.

 3
 Terminals 12, 16, 20, and 24 are internally connected.

 4
 Terminals 26 and 28 internally connected together.

Table 2.C Wiring Block Designations for Cat. No. 1791-NDV

| Connections                      | 1791–NDV                |                                                  |                             |  |
|----------------------------------|-------------------------|--------------------------------------------------|-----------------------------|--|
| Connections                      | Designation             | Description                                      | Terminal No.                |  |
| Power                            | +24                     | +24V dc Power                                    | 1                           |  |
| Connections                      | RET +24                 | dc Return                                        | 3                           |  |
|                                  | GND                     | Chassis ground                                   | 2 <sup>1</sup>              |  |
| Transducer<br>Power <sup>2</sup> | +24V                    | For current input only                           | 25                          |  |
| Remote I/O                       | BLU                     | Blue wire – RIO                                  | 6                           |  |
| Connections                      | CLR                     | Clear wire - RIO                                 | 8                           |  |
|                                  | SHD                     | Shield - RIO                                     | 7                           |  |
|                                  | I/                      | O Connections                                    | •<br>•                      |  |
|                                  | inV0 thru inV3          | Voltage Input 0 through 3                        | 9, 13, 17, 21               |  |
| Voltage Input                    | RET in0 thru<br>RET in3 | Input Return 0 through 3                         | 10, 14, 18, 22              |  |
|                                  | inl0 thru inl3          | Current Input 0 through 3                        | 11, 15, 19, 23              |  |
| Current Input                    | RET in0 thru<br>RET in3 | Input Return 0 through 3                         | 10, 14, 18, 22              |  |
| Input Ground                     | GNDin0-GNDin3           | Channels 0-3 ground                              | 12, 16, 20, 24 <sup>3</sup> |  |
| Output                           | out 0 - RET out 0       | Output 0 (+)<br>Return output 0 (-)              | 27<br>26 <sup>4</sup>       |  |
|                                  | out 1 - RET out 1       | Output 1 (+)<br>Return output 1 (-)              | 29<br>28 <sup>4</sup>       |  |
|                                  | Not used                | For internal test only; not<br>for customer use. | 4, 5, 30                    |  |

Connect chassis ground to equipment grounding stud. These are not internally connected.
 20-28V dc (nominal 24V, 100mA) voltage source for accommodating loop-powered current transducer inputs.
 Terminals 12, 16, 20, and 24 are internally connected.
 Terminals 26 and 28 internally connected together.

Table 2.D Wiring Block Designations for Cat. No. 1791-N4C2

| Connections                      | 1791-N4C2                                              |                                     |                             |  |  |  |  |
|----------------------------------|--------------------------------------------------------|-------------------------------------|-----------------------------|--|--|--|--|
| Connections                      | Designation                                            | Terminal No.                        |                             |  |  |  |  |
| Power                            | L1                                                     | ac hot                              | 1                           |  |  |  |  |
| Connections                      | Ν                                                      | ac neutral                          | 3                           |  |  |  |  |
|                                  | GND                                                    | Chassis ground                      | 2 <sup>1</sup>              |  |  |  |  |
| Transducer<br>Power <sup>2</sup> | +24V                                                   | For current input only              | 25                          |  |  |  |  |
| Remote I/O                       | BLU                                                    | Blue wire – RIO                     | 6                           |  |  |  |  |
| Connections                      | CLR                                                    | Clear wire - RIO                    | 8                           |  |  |  |  |
|                                  | SHD                                                    | Shield - RIO                        | 7                           |  |  |  |  |
|                                  | I/O C                                                  | Connections                         |                             |  |  |  |  |
|                                  | inV0 thru inV3                                         | Voltage Input 0 through 3           | 9, 13, 17, 21               |  |  |  |  |
| Voltage Input                    | RET in0 thru<br>RET in3                                | Input Return 0 through 3            | 10, 14, 18, 22              |  |  |  |  |
|                                  | inl0 thru inl3                                         | Current Input 0 through 3           | 11, 15, 19, 23              |  |  |  |  |
| Current Input                    | RET in0 thru<br>RET in3                                | Input Return 0 through 3            | 10, 14, 18, 22              |  |  |  |  |
| Input Ground                     | GNDin0-GNDin3                                          | Channels 0-3 ground                 | 12, 16, 20, 24 <sup>3</sup> |  |  |  |  |
| Output                           | out 0 - RET out 0                                      | Output 0 (+)<br>Return output 0 (-) | 27<br>26 <sup>4</sup>       |  |  |  |  |
| Ουιραι                           | out 1 - RET out 1                                      | Output 1 (+)<br>Return output 1 (-) | 29<br>28 <sup>4</sup>       |  |  |  |  |
|                                  | Not used For internal test only; not for customer use. |                                     |                             |  |  |  |  |

Connect chassis ground to equipment grounding stud. These are not internally connected.
 20-28V dc (nominal 24V, 100mA) voltage source for accommodating loop-powered current transducer inputs.
 Terminals 12, 16, 20, and 24 are internally connected.
 Terminals 26 and 28 internally connected together.

#### Table 2.E Wiring Block Designationsfor Cat. No. 1791-NDC

| Connections                   | 1791-NDC                |                                     |                             |  |  |  |
|-------------------------------|-------------------------|-------------------------------------|-----------------------------|--|--|--|
| Connections                   | Designation             | Description                         | Terminal No.                |  |  |  |
| Bower Connections             | +24                     | +24V dc Power                       | 1                           |  |  |  |
| Power Connections             | RET +24                 | dc Return                           | 3                           |  |  |  |
|                               | GND                     | Chassis ground                      | 2 <sup>1</sup>              |  |  |  |
| Transducer Power <sup>2</sup> | +24V                    | For current input only              | 25                          |  |  |  |
| Remote I/O                    | BLU                     | Blue wire – RIO                     | 6                           |  |  |  |
| Connections                   | CLR                     | Clear wire - RIO                    | 8                           |  |  |  |
|                               | SHD                     | Shield - RIO                        | 7                           |  |  |  |
|                               | I/O C                   | onnections                          |                             |  |  |  |
|                               | inV0 thru inV3          | Voltage Input 0 through 3           | 9, 13, 17, 21               |  |  |  |
| Voltage Input                 | RET in0 thru<br>RET in3 | Input Return 0 through 3            | 10, 14, 18, 22              |  |  |  |
|                               | inI0 thru inI3          | Current Input 0 through 3           | 11, 15, 19, 23              |  |  |  |
| Current Input                 | RET in0 thru<br>RET in3 | Input Return 0 through 3            | 10, 14, 18, 22              |  |  |  |
| Input Ground                  | GNDin0-GNDin3           | Channels 0-3 ground                 | 12, 16, 20, 24 <sup>3</sup> |  |  |  |
| Output                        | out 0 – RET out<br>0    | Output 0 (+)<br>Return output 0 (-) | 27<br>26 <sup>4</sup>       |  |  |  |
| Output                        | out 1 – RET out<br>1    | Output 1 (+)<br>Return output 1 (-) | 29<br>28 <sup>4</sup>       |  |  |  |
|                               | Not used                | 4, 5, 30                            |                             |  |  |  |

Connect chassis ground to equipment grounding stud. These are not internally connected.
 20-28V dc (nominal 24V, 100mA) voltage source for accommodating loop-powered current transducer inputs.
 Terminals 12, 16, 20, and 24 are internally connected.
 Terminals 26 and 28 internally connected together.

#### Table 2.F Acceptable Wiring Cables for Block I/O Connection

| Use                     | Cable Type                                                         |  |  |  |
|-------------------------|--------------------------------------------------------------------|--|--|--|
| Remote I/O link         | Belden 9463                                                        |  |  |  |
| Input and output wiring | Up to 14AWG (2mm <sup>2</sup> ) stranded with 3/64 inch insulation |  |  |  |

Chapter 2 Installing Block I/O

# **Termination Resistor**

A termination resistor must be installed on the last block in a series. Connect the resistor as shown in Figure 2.11.

#### Figure 2.11 Installing the Termination Resistor

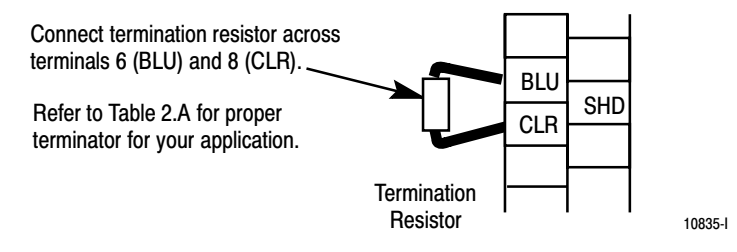

# **Remote I/O Link**

Blocks must be wired in series as shown in Figure 2.12 or Figure 2.13. Do not attempt to wire any block in parallel.

The number of blocks used depends not only on the user requirements but also on the system used. Refer to Table 2.A (page 2-1) for maximum block usage for individual systems.

#### Figure 2.12 Series Connection for Block I/O Using PLC-2, PLC-3 or PLC-5 Family Programmable Controllers

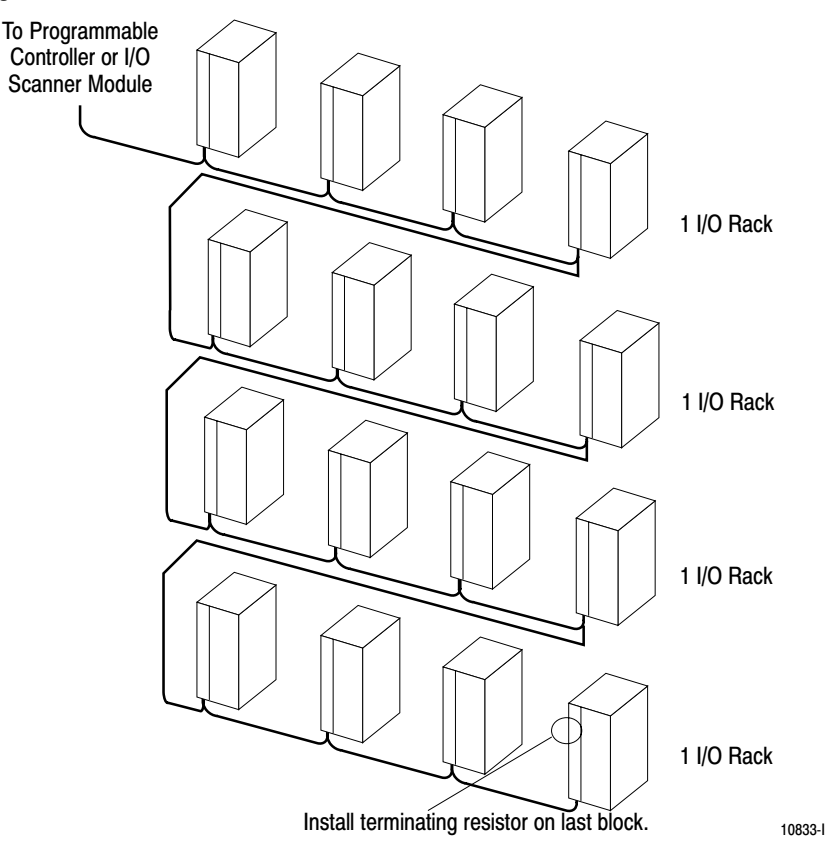

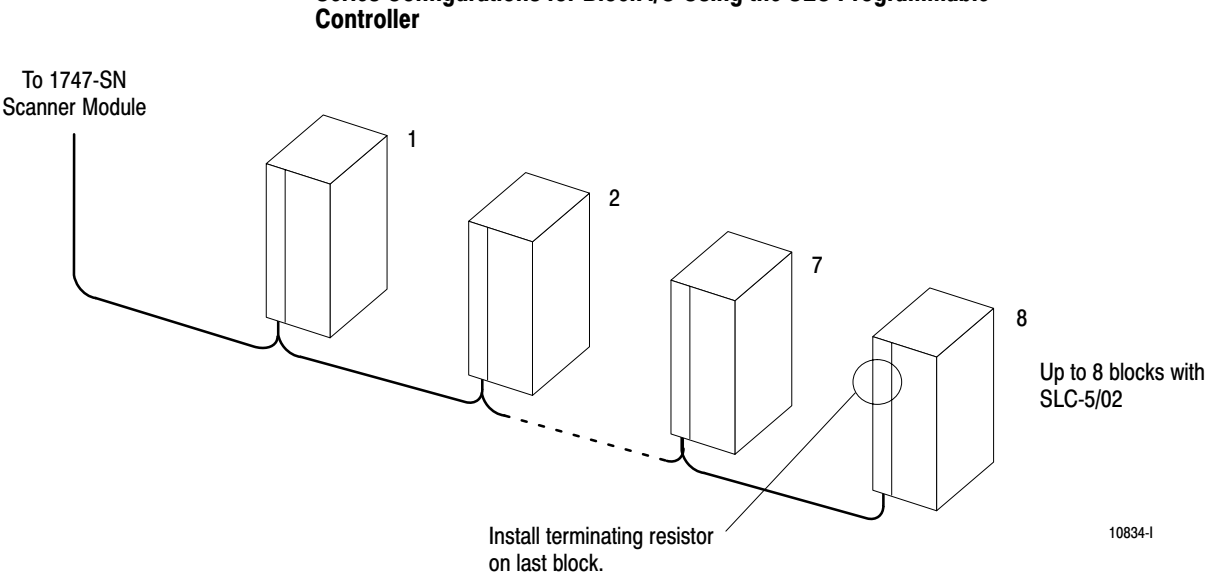

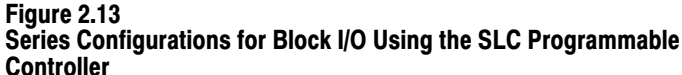

# **Extended Node Capability**

If this is the last remote I/O adapter on the remote I/O link in a PLC system, you must use a terminating resistor to terminate both ends of the remote I/O link (scanner end and last block end). The size of the terminator is determined by the system configuration.

Older system configurations must use a 150 ohm resistor at both ends. With newer devices that can support it, you can use an 82 ohm termination resistor at both ends. The 82 ohm terminators provide "extended node" capability which allows you to have up to 32 physical devices on the remote I/O link. (The number of logical racks capable of being addressed by the scanner is not affected.)

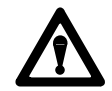

**ATTENTION:** Devices that are operating at 230.4K baud must have 82 ohm terminators in place for proper operation.

# Compatibility of 1771 I/O Products with Extended Node Numbers

Certain products are **not compatible** with extended node capabilities obtained with the use of 82 ohm terminators. Table 2.G lists those products that are **not compatible**.

#### Table 2.G Non-compatible Products

| Devi            | Series   |          |
|-----------------|----------|----------|
| Scanners -      | 1771-SN  | All      |
|                 | 1772-SD  | All      |
|                 | 1772-SD2 | All      |
|                 | 1775-SR  | All      |
|                 | 1775-S4A | All      |
|                 | 1775-S4B | All      |
| Adapters -      | 1771-AS  | All      |
|                 | 1771-ASB | Series A |
|                 | 1771-DCM | All      |
| Miscellaneous - | 1771-AF  | All      |
|                 | 1771-AF1 | All      |

# Selecting Remote I/O Link Speed

The remote I/O link can operate at three speeds: 57.6K, 115.2K or 230.4K bits/s. The selection of link speed is dependent on the scanner/processor used, throughput requirements, distance required and the type of remote I/O devices being used.

## **Throughput Requirements**

Block throughput using analog block is dependent on the controllers data transfer rate. Analog block outputs are updated within 10ms of receiving output data from the controller. The analog block inputs are sampled in a "round robin" fashion with an input channel sampled every 27ms. This means that a given input channel is sampled every 108ms (four input channels times 27ms). At the end of every sample period of 27ms, the most recent input data is made available for data transfer to the controller.

Consult your programmable controller user manual for Remote I/O Communications to determine your system throughput.

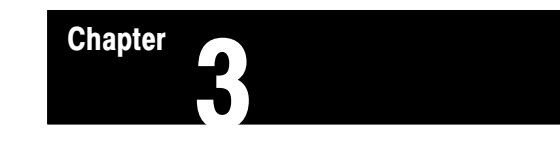

# Configuring Your Block I/O for PLC Family Programmable Controllers

# Chapter Objectives

In this chapter, you will learn how to configure your block I/O when used with PLC family programmable controllers. This includes the following:

- setting the configuration switches
- addressing the block I/O

# Setting the Configuration Switches

Each block I/O module has two 8-position switches for setting:

- starting I/O group
- I/O rack number
- communication rate
- last chassis
- last state
- block transfer/discrete transfer
- processor restart/lockout

These switches are accessible by opening the clear plastic door on the front of the module (Figure 3.1).

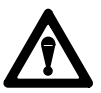

**ATTENTION:** Recycle power to the block I/O module after setting the switches.

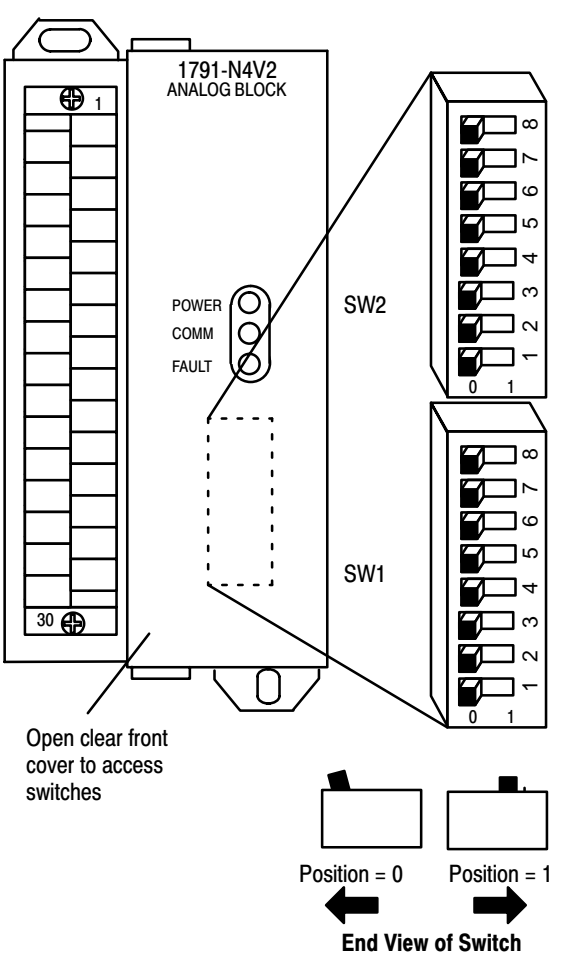

## Figure 3.1 Switch Settings for the Analog Block I/O Modules

ATTENTION: Recycle power to the block I/O module after setting the switches.

| SW2-8   | 3                                       |  |  |  |  |
|---------|-----------------------------------------|--|--|--|--|
| Not use | d                                       |  |  |  |  |
|         | _                                       |  |  |  |  |
| SW2-7   | ,<br>,                                  |  |  |  |  |
| Not Use | d                                       |  |  |  |  |
| SW2-6   | Last I/O Group                          |  |  |  |  |
| 0       | Not last rack                           |  |  |  |  |
| 1       | Last rack                               |  |  |  |  |
|         | -                                       |  |  |  |  |
| SW2-5   | /2–5 Processor<br>Restart/Lockout (PRL) |  |  |  |  |
| 0       | Processor Restart                       |  |  |  |  |
| 1       | Processor Lockout                       |  |  |  |  |
| SW2-4   | Hold Last State                         |  |  |  |  |
| 0       | Reset Outputs                           |  |  |  |  |
| 1       | Hold Last State                         |  |  |  |  |
| 011/0 0 | - / -                                   |  |  |  |  |
| SW2-3   | Transfer Type                           |  |  |  |  |
| 0       | Block Transfer                          |  |  |  |  |
| 1       | Discrete Transfer                       |  |  |  |  |
|         |                                         |  |  |  |  |
|         |                                         |  |  |  |  |
| CW0 0   |                                         |  |  |  |  |

| Communication Rate |        |         |  |  |  |  |
|--------------------|--------|---------|--|--|--|--|
| SW2-2              | Bits/s |         |  |  |  |  |
| 0                  | 0      | 57.6 K  |  |  |  |  |
| 0                  | 1      | 115.2 K |  |  |  |  |
| 1                  | 0      | 230.4 K |  |  |  |  |
| 1                  | 1      | 230.4 K |  |  |  |  |

| Starting Quarter |       |                 |  |  |  |  |
|------------------|-------|-----------------|--|--|--|--|
| SW1-2            | SW1-1 | Module<br>Group |  |  |  |  |
| 0                | 0     | 0 (1st)         |  |  |  |  |
| 0                | 1     | 2 (2nd)         |  |  |  |  |
| 1                | 0     | 4 (3rd)         |  |  |  |  |
| 1                | 1     | 6 (4th)         |  |  |  |  |

# Chapter 3 Configuring Your Block I/O for PLC Family Programmable Controllers

| 1747-SN<br>Book | 1771-SN<br>Book | PLC-2  | PLC-5     | PLC-5/250 | PLC-3    | SW1 Switch Position |   |     |   |        |   |
|-----------------|-----------------|--------|-----------|-----------|----------|---------------------|---|-----|---|--------|---|
| Number          | Number          | Number | Number    | Number    | Number   | 8                   | 7 | 6   | 5 | 4      | 3 |
| Rack 0          | Rack 1          | Rack 1 | Not Valid | Rack 0    | Rack 0   | 0                   | 0 | 0   | 0 | 0      | 0 |
| Rack 1          | Rack 2          | Rack 2 | Rack 1    | Rack 1    | Rack 1   | 0                   | 0 | 0   | 0 | 0      | 1 |
| Rack 2          | Rack 3          | Rack 3 | Rack 2    | Rack 2    | Rack 2   | 0                   | 0 | 0   | 0 | 1      | 0 |
| Rack 3          | Rack 4          | Rack 4 | Rack 3    | Rack 3    | Rack 3   | 0                   | 0 | 0   | 0 | 1      | 1 |
|                 | Rack 5          | Rack 5 | Rack 4    | Rack 4    | Rack 4   | 0                   | 0 | 0   | 1 | 0      | 0 |
|                 | Rack 6          | Rack 6 | Rack 5    | Rack 5    | Rack 5   | 0                   | 0 | 0   | 1 | 0      | 1 |
|                 | Rack 7          | Rack 7 | Rack 6    | Rack 6    | Rack 6   | 0                   | 0 | 0   | 1 | 1      | 0 |
|                 |                 |        | Rack 7    | Rack 7    | Rack 7   | 0                   | 0 | 0   | 1 | 1      | 1 |
|                 |                 |        | Rack 10   | Rack 10   | Rack 10  | 0                   | 0 | 1   | 0 | 0      | 0 |
|                 |                 |        | Rack 11   | Rack 11   | Rack 11  | 0                   | 0 | 1   | 0 | 0      | 1 |
|                 |                 |        | Back 12   | Back 12   | Back 12  | 0                   | 0 | 1   | 0 | 1      | 0 |
|                 |                 |        | Back 13   | Back 13   | Back 13  | 0                   | 0 | 1   | 0 | 1      | 1 |
|                 |                 |        | Back 14   | Back 14   | Back 14  | 0                   | 0 | 1   | 1 | 0      |   |
|                 |                 |        | Pack 15   | Pook 15   | Pook 15  | 0                   | 0 | 4   | - | 0      | 1 |
|                 |                 |        | Dook 10   | Dook 10   | Dock 10  | 0                   | 0 | 1   |   | 1      | 1 |
|                 |                 |        |           |           | Hack To  | 0                   | 0 |     |   |        | U |
|                 |                 |        | Hack 17   | Hack 17   | Hack 17  | 0                   | 0 | 1   | 1 | 1      | 1 |
|                 |                 |        | Rack 20   | Rack 20   | Rack 20  | 0                   | 1 | 0   | 0 | 0      | 0 |
|                 |                 |        | Rack 21   | Rack 21   | Rack 21  | 0                   | 1 | 0   | 0 | 0      | 0 |
|                 |                 |        | Rack 22   | Dack 22   | Rack 22  | 0                   | 1 | 0   | 0 | 1      | 1 |
|                 |                 |        | Rack 24   | Rack 24   | Rack 24  | 0                   | 1 | 0   | 1 | 0      | 0 |
|                 |                 |        | Rack 25   | Rack 25   | Back 25  | 0                   | 1 | 0   | 1 | 0      | 1 |
|                 |                 |        | Back 26   | Back 26   | Back 26  | 0                   | 1 | 0   | 1 | 1      | 0 |
|                 |                 |        | Rack 27   | Rack 27   | Rack 27  | 0                   | 1 | 0   | 1 | 1      | 1 |
|                 |                 |        |           | Rack 30   | Rack 30  | 0                   | 1 | 1   | 0 | 0      | 0 |
|                 |                 |        |           | Rack 31   | Rack 31  | 0                   | 1 | 1   | 0 | 0      | 1 |
|                 |                 |        |           | Rack 32   | Rack 32  | 0                   | 1 | 1   | 0 | 1      | 0 |
|                 |                 |        |           | Rack 33   | Rack 33  | 0                   | 1 | 1   | 0 | 1      | 1 |
|                 |                 |        |           | Rack 34   | Rack 34  | 0                   | 1 | 1   | 1 | 0      | 0 |
|                 |                 |        |           | Rack 35   | Rack 35  | 0                   | 1 | 1   | 1 | 0      | 1 |
|                 |                 |        |           | Rack 36   | Rack 36  | 0                   | 1 | 1   | 1 | 1      | 0 |
|                 |                 |        |           | Rack 37   | Rack 37  | 0                   | 1 | 1   | 1 | 1      | 1 |
|                 |                 |        |           |           | Rack 40  | 1                   | 0 | 0   | 0 | 0      | 0 |
|                 |                 |        |           |           | Rack 41  | 1                   | 0 | 0   | 0 | 0      | 1 |
|                 |                 |        |           |           | Rack 42  | 1                   | 0 | 0   | 0 | 1      | 0 |
|                 |                 |        |           |           | Rack 43  |                     | 0 | 0   | 0 | 1      | 1 |
|                 |                 |        |           |           | Hack 44  | 1                   | 0 | 0   |   | 0      | 0 |
|                 |                 |        |           |           | Hack 45  |                     | 0 | 0   |   | U<br>4 |   |
|                 |                 |        |           |           | Rack 40  | 1                   | 0 | 0   | 1 | 1      | 1 |
|                 |                 |        |           |           | Rack 50  | 1                   | 0 | 1   | 0 | 0      | 0 |
|                 |                 |        |           |           | TIACK DU | 1 1                 |   | 1 1 |   |        |   |
| 1747-SN | 1771-SN<br>Book | PLC-2  | PLC-5  | PLC-5/250 | PLC-3     | SW1 Switch Position |   |   |   |   |   |  |  |
|---------|-----------------|--------|--------|-----------|-----------|---------------------|---|---|---|---|---|--|--|
| Number  | Number          | Number | Number | Number    | Number    | 8                   | 7 | 6 | 5 | 4 | 3 |  |  |
|         |                 |        |        |           | Rack 51   | 1                   | 0 | 1 | 0 | 0 | 1 |  |  |
|         |                 |        |        |           | Rack 52   | 1                   | 0 | 1 | 0 | 1 | 0 |  |  |
|         |                 |        |        |           | Rack 53   | 1                   | 0 | 1 | 0 | 1 | 1 |  |  |
|         |                 |        |        |           | Rack 54   | 1                   | 0 | 1 | 1 | 0 | 0 |  |  |
|         |                 |        |        |           | Rack 55   | 1                   | 0 | 1 | 1 | 0 | 1 |  |  |
|         |                 |        |        |           | Rack 56   | 1                   | 0 | 1 | 1 | 1 | 0 |  |  |
|         |                 |        |        |           | Rack 57   | 1                   | 0 | 1 | 1 | 1 | 1 |  |  |
|         |                 |        |        |           | Rack 60   | 1                   | 1 | 0 | 0 | 0 | 0 |  |  |
|         |                 |        |        |           | Rack 61   | 1                   | 1 | 0 | 0 | 0 | 1 |  |  |
|         |                 |        |        |           | Rack 62   | 1                   | 1 | 0 | 0 | 1 | 0 |  |  |
|         |                 |        |        |           | Rack 63   | 1                   | 1 | 0 | 0 | 1 | 1 |  |  |
|         |                 |        |        |           | Rack 64   | 1                   | 1 | 0 | 1 | 0 | 0 |  |  |
|         |                 |        |        |           | Rack 65   | 1                   | 1 | 0 | 1 | 0 | 1 |  |  |
|         |                 |        |        |           | Rack 66   | 1                   | 1 | 0 | 1 | 1 | 0 |  |  |
|         |                 |        |        |           | Rack 67   | 1                   | 1 | 0 | 1 | 1 | 1 |  |  |
|         |                 |        |        |           | Rack 70   | 1                   | 1 | 1 | 0 | 0 | 0 |  |  |
|         |                 |        |        |           | Rack 71   | 1                   | 1 | 1 | 0 | 0 | 1 |  |  |
|         |                 |        |        |           | Rack 72   | 1                   | 1 | 1 | 0 | 1 | 0 |  |  |
|         |                 |        |        |           | Rack 73   | 1                   | 1 | 1 | 0 | 1 | 1 |  |  |
|         |                 |        |        |           | Rack 74   | 1                   | 1 | 1 | 1 | 0 | 0 |  |  |
|         |                 |        |        |           | Rack 75   | 1                   | 1 | 1 | 1 | 0 | 1 |  |  |
|         |                 |        |        |           | Rack 76   | 1                   | 1 | 1 | 1 | 1 | 0 |  |  |
|         |                 |        |        |           | Not Valid | 1                   | 1 | 1 | 1 | 1 | 1 |  |  |

Rack address 77 is an illegal configuration.

Hack address // is an illegal configuration. PLC-5/11 processors can scan rack 03. PLC-5/15 and PLC-5/20 processors can scan racks 01-03. PLC-5/25 and PLC-5/30 processors can scan racks 01-07. PLC-5/40 and PLC-5/40L processors can scan racks 01-17. PLC-5/60 and PLC-5/60L processors can scan racks 01-27. PLC-5/250 processors can scan racks 0-37. PLC-3 processors can scan racks 0-76.

The SLC 500 controllers communicate with the block I/O using an I/O Scanner module (cat. no. 1747-SN series A). Refer to the user manual for the 1747-SN/A Scanner module for more information.

Note: These block I/O modules are not compatible with the 1747-DSN Distributed I/O Scanner module.

When using **block transfer**, each analog block I/O module uses 2 words of output image table memory and 2 words of input image table memory. Each block occupies 1/4 rack of data table, with 4 blocks comprising 1 logical rack. Image table usage for one assigned rack number is shown in Figure 3.3.

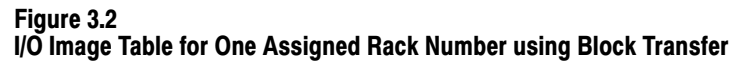

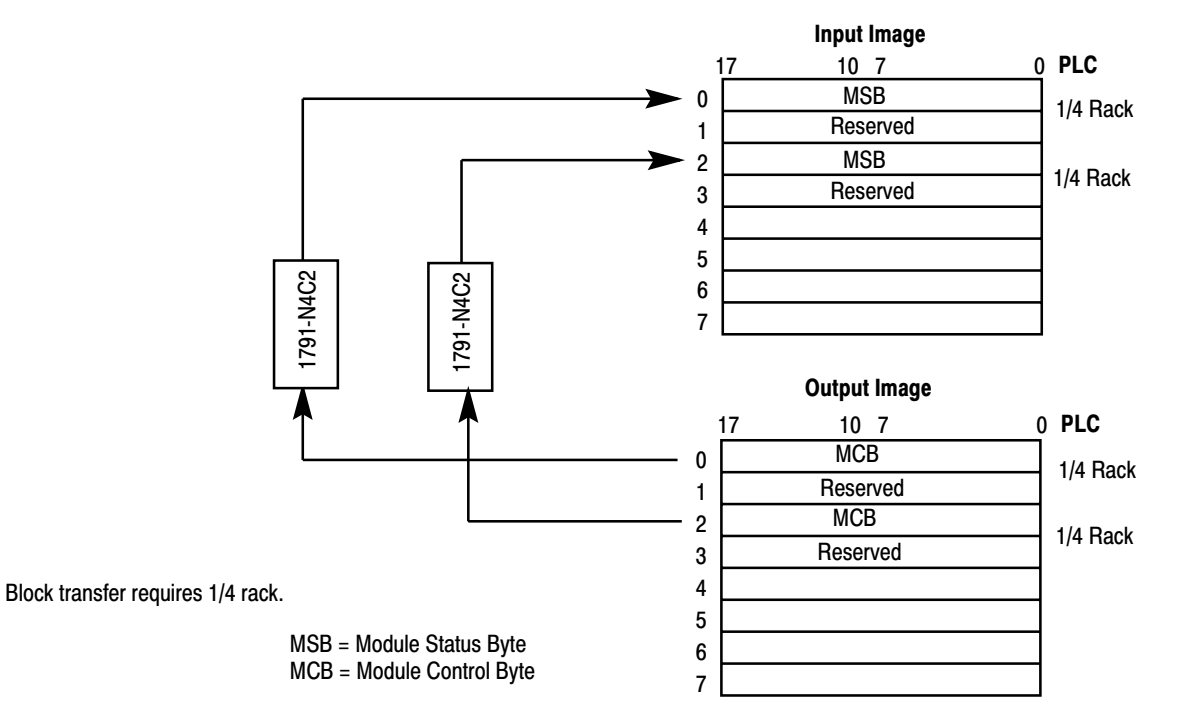

When using **discrete transfer**, each analog block I/O module uses 4 words of output image table memory and 4 words of input image table memory. Each block occupies 1/2 rack of data table, with 2 blocks comprising 1 logical rack. Image table usage for one assigned rack number is shown in Figure 3.3.

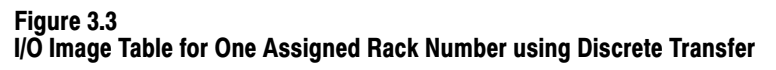

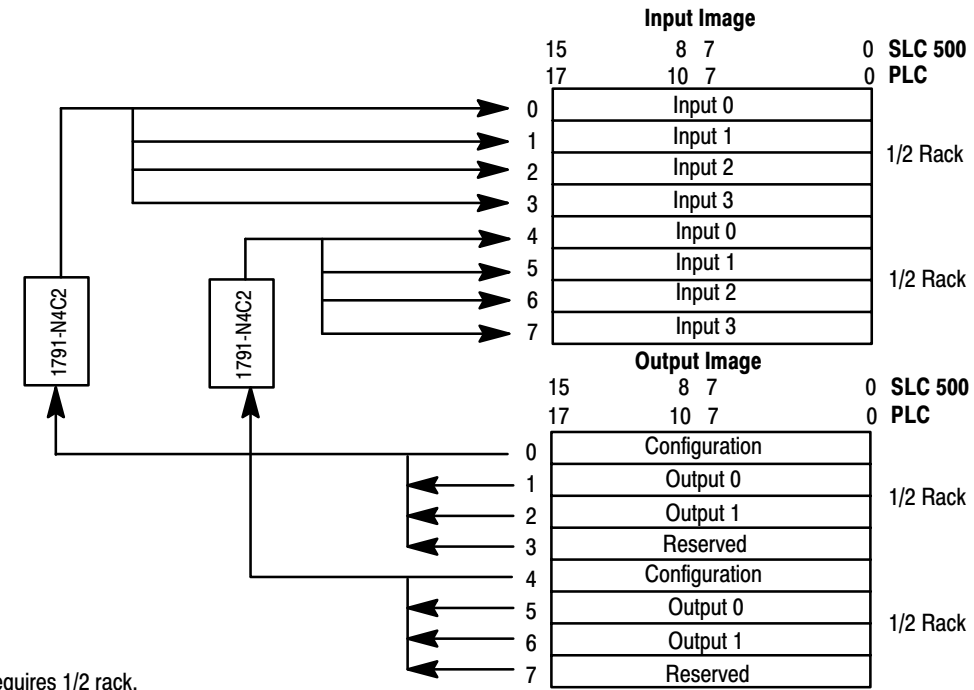

Discrete transfer requires 1/2 rack.

## **Module Scan Time**

Scan time depends on the block transfer rate over the remote I/O network, which is asynchronous to the module input sample rate and output update rate. The block transfer rate is dependent on the controller, program length, the amount of communication traffic to other modules on the remote I/O network and the speed (baud rate) of the remote I/O network.

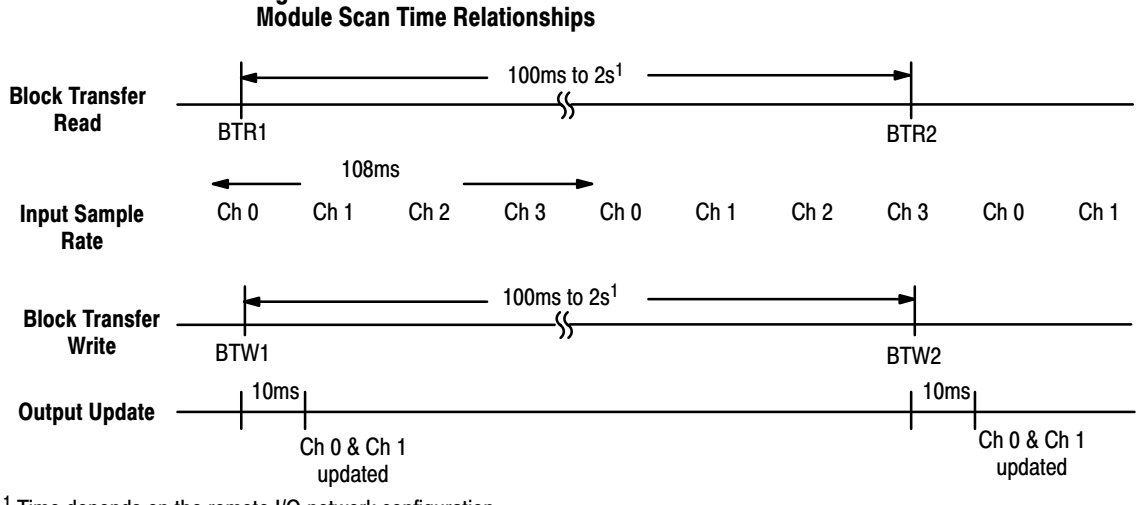

# Figure 3.4 Module Scan Time Relationships

<sup>1</sup> Time depends on the remote I/O network configuration.

# Analog Block Applications Using Block Transfers

| Chapter Objectives                      | <ul> <li>In this chapter, you will read about:</li> <li>reading data and status from the module</li> <li>block transfer read data format</li> <li>configuring the module and setting outputs with block transfer write instructions</li> </ul>                                                                                                    |
|-----------------------------------------|----------------------------------------------------------------------------------------------------|
| Reading Data and Status from the Module | Block transfer instructions are used when the analog block is used with PLC programmable controllers with block transfer capability. Block transfer read (BTR) programming moves status and data from the module to the processor's data table in one I/O scan. The processor user program initiates the request to transfer data from the module to the processor. |
|                                         | The transferred words contain module status, channel status and input data from the module. The maximum BTR data file length required is five words (0 thru 4).                                                                                                    |
| Block Transfer Read<br>Data Format      | The block transfer read data format consists of input data and module status. Word 0 contains the power up bit ( <b>PU</b> ), the bad configuration bit ( <b>BC</b> ), out of range bit ( <b>OR</b> ), status code, high alarm and low alarm bits. Words 1 through 4 contain input channel data.                                                                    |
|                                         | Complete configuration data and bit/word descriptions are shown in Figure 4.1 and Table 4.A.                                                                                                    |

| Figure 4.1          |                         |                 |
|---------------------|-------------------------|-----------------|
| Block Transfer Read | for Analog Blocks using | PLC Controllers |

| Decimal | 15                   | 14                   | 13 | 12 | 11 | 10        | 09 | 08       | 07       | 06     | 05    | 04 | 03        | 02 | 01 | 00 |  |
|---------|----------------------|----------------------|----|----|----|-----------|----|----------|----------|--------|-------|----|-----------|----|----|----|--|
| Octal   | 17                   | 16                   | 15 | 14 | 13 | 12        | 11 | 10       | 07       | 06     | 05    | 04 | 03        | 02 | 01 | 00 |  |
| 0       | PU                   | BC                   | OR |    | Si | tatus Coo | le | -        |          | High A | Alarm |    | Low Alarm |    |    |    |  |
| 1       |                      | Input Channel 0 Data |    |    |    |           |    |          |          |        |       |    |           |    |    |    |  |
| 2       |                      |                      |    |    |    |           | Ir | nput Cha | nnel 1 D | ata    |       |    |           |    |    |    |  |
| 3       |                      | Input Channel 2 Data |    |    |    |           |    |          |          |        |       |    |           |    |    |    |  |
| 4       | Input Channel 3 Data |                      |    |    |    |           |    |          |          |        |       |    |           |    |    |    |  |

#### Table 4.A Bit/Word Descriptions for Block Transfer Read Instruction

| Word   | Decimal Bit<br>(Octal Bit) | Description                                                                                                    |
|--------|----------------------------|----------------------------------------------------------------------------------------------------|
|        | Bits 15 (17)               | Power up (PU) status bit. This bit is set (1) if the module has not been configured since the last power up. It is reset (0) when at least one valid BTW has occurred since power up. Outputs are not enabled until the PU bit is reset.                                                                                                    |
|        | Bit 14 (16)                | Bad configuration (BC) bit. This bit is set (1) if an invalid configuration data has been received, and the previous configuration remains in effect.                                                                                                    |
|        | Bit 13 (15)                | Out of range (OR) bit. When set, indicates one or both of the outputs has received a value which exceeds the output range. Outputs are clamped at their maximum or minimum values depending on the direction of the out of range value.                                                                                                    |
| Word 0 | Bits 08-12<br>(10-14)      | Status Codes. When the Bad Configuration (BC) bit 14 (16), is set (1), the<br>status code indicates the following:<br>1 - output channel 0 scaling error<br>2 - output channel 1 scaling error<br>3 - input channel 1 scaling error<br>5 - input channel 2 scaling error<br>6 - input channel 3 scaling error<br>7 - channel 0 alarm error<br>8 - channel 1 alarm error<br>9 - channel 2 alarm error<br>When the output out of range (OR) bit 13 (15) is set (1), the status code bits<br>indicate the following:<br>Bit 08 (10) - output 0 has been clamped at its minimum<br>Bit 10 (12) - output 0 has been clamped at its maximum<br>Bit 11 (13) - output 1 has been clamped at its maximum |
|        | Bits 04-07                 | High alarm bits. Set (1) if the input channel value is greater than the<br>corresponding high alarm value.<br>Bit 04 - high alarm bit for channel 0<br>Bit 05 - high alarm bit for channel 1<br>Bit 06 - high alarm bit for channel 2<br>Bit 07 - high alarm bit for channel 3                                                                                                    |
|        | Bits 00-03                 | Low alarm bits. Set (1) if the input channel value is less than the corresponding<br>low alarm value.<br>Bit 00 - low alarm bit for channel 0<br>Bit 01 - low alarm bit for channel 1<br>Bit 02 - low alarm bit for channel 2<br>Bit 03 - low alarm bit for channel 3                                                                                                    |
| Word 1 | Bits 00-15<br>(00-17)      | Input data for channel 0.                                                                                                    |
| Word 2 | Bits 00-15<br>(00-17)      | Input data for channel 1.                                                                                                    |
| Word 3 | Bits 00-15<br>(00-17)      | Input data for channel 2.                                                                                                    |
| Word 4 | Bits 00-15<br>(00-17)      | Input data for channel 3.                                                                                                    |

# Configuring the Module and Setting Outputs with Block Transfer Write Instructions

You must configure your block module by performing a block transfer write (BTW) instruction from the programmable controller to the module. Each input can be independently configured in one BTW.

Maximum length of the BTW is 27 words (0 thru 26). When configuring the module, first send the complete BTW. You can shorten the BTW to 3 words for subsequent write operations if parameters for each channel remain the same.

Block transfer write data is shown in Figure 4.2.

| Decimal | 15                               | 14     | 13     | 12 | 11  | 10    | 09       | 08        | 07        | 06        | 05    | 04 | 03 | 02  | 01  | 00 |
|---------|----------------------------------|--------|--------|----|-----|-------|----------|-----------|-----------|-----------|-------|----|----|-----|-----|----|
| Octal   | 17                               | 16     | 15     | 14 | 13  | 12    | 11       | 10        | 07        | 06        | 05    | 04 | 03 | 02  | 01  | 00 |
| 0       |                                  | Module | e Mode |    | Sca | aling | Rai      | nge       |           | Alarm E   | nable |    |    | Fil | ter |    |
| 1       |                                  |        |        |    |     |       | 0        | utput Cha | annel 0 E | Data      |       |    |    |     |     |    |
| 2       |                                  |        |        |    |     |       | 0        | utput Cha | annel 1 D | Data      |       |    |    |     |     |    |
| 3       |                                  |        |        |    |     |       | Output C | Channel ( | 0 Minimu  | m Scaling |       |    |    |     |     |    |
| 4       | Output Channel 0 Maximum Scaling |        |        |    |     |       |          |           |           |           |       |    |    |     |     |    |
| 5       | Output Channel 1 Minimum Scaling |        |        |    |     |       |          |           |           |           |       |    |    |     |     |    |
| 6       | Output Channel 1 Maximum Scaling |        |        |    |     |       |          |           |           |           |       |    |    |     |     |    |
| 7       | Input Channel 0 Minimum Scaling  |        |        |    |     |       |          |           |           |           |       |    |    |     |     |    |
| 8       | Input Channel 0 Maximum Scaling  |        |        |    |     |       |          |           |           |           |       |    |    |     |     |    |
| 9       | Input Channel 1 Minimum Scaling  |        |        |    |     |       |          |           |           |           |       |    |    |     |     |    |
| 10      | Input Channel 1 Maximum Scaling  |        |        |    |     |       |          |           |           |           |       |    |    |     |     |    |
| 11      |                                  |        |        |    |     |       | Input C  | hannel 2  | Minimur   | n Scaling |       |    |    |     |     |    |
| 12      |                                  |        |        |    |     |       | Input Cl | nannel 2  | Maximur   | n Scaling |       |    |    |     |     |    |
| 13      |                                  |        |        |    |     |       | Input C  | hannel 3  | Minimur   | n Scaling |       |    |    |     |     |    |
| 14      |                                  |        |        |    |     |       | Input Cl | nannel 3  | Maximur   | n Scaling |       |    |    |     |     |    |
| 15      |                                  |        |        |    |     |       | Input C  | hannel 0  | Low Ala   | rm Level  |       |    |    |     |     |    |
| 16      |                                  |        |        |    |     |       | Input C  | hannel 0  | High Ala  | arm Level |       |    |    |     |     |    |
| 17      |                                  |        |        |    |     |       | Input C  | hannel 0  | Alarm D   | eadband   |       |    |    |     |     |    |
| 18      |                                  |        |        |    |     |       | Input C  | hannel 1  | Low Ala   | rm Level  |       |    |    |     |     |    |
| 19      |                                  |        |        |    |     |       | Input C  | hannel 1  | High Ala  | arm Level |       |    |    |     |     |    |
| 20      |                                  |        |        |    |     |       | Input C  | hannel 1  | Alarm D   | eadband   |       |    |    |     |     |    |
| 21      |                                  |        |        |    |     |       | Input C  | hannel 2  | Low Ala   | rm Level  |       |    |    |     |     |    |
| 22      |                                  |        |        |    |     |       | Input C  | hannel 2  | High Ala  | arm Level |       |    |    |     |     |    |
| 23      |                                  |        |        |    |     |       | Input C  | hannel 2  | Alarm D   | eadband   |       |    |    |     |     |    |
| 24      |                                  |        |        |    |     |       | Input C  | hannel 3  | Low Ala   | rm Level  |       |    |    |     |     |    |
| 25      |                                  |        |        |    |     |       | Input C  | hannel 3  | High Ala  | arm Level |       |    |    |     |     |    |
| 26      |                                  |        |        |    |     |       | Input C  | hannel 3  | Alarm D   | eadband   |       |    |    |     |     |    |

#### Figure 4.2 Block Transfer Write for Analog Block I/O

The bit/word descriptions are shown in Table 4.B.

#### Table 4.B Bit/Word Descriptions for the Block Transfer Write Instruction

| Word   | Decimal Bit<br>(Octal Bit) |                             |                                             |                              | Des                   | cription       |                                  |                                              |
|--------|----------------------------|-----------------------------|---------------------------------------------|------------------------------|-----------------------|----------------|----------------------------------|----------------------------------------------|
|        |                            | Module Mode                 | . Bits 12-1                                 | 5 (14-17) d                  | etermine tl           | he operatio    | on of the block                  | a module.                                    |
|        |                            | Bit                         | 15 (17)                                     | 14 (16)                      | 13 (15)               | 12 (14)        |                                  |                                              |
|        | Bits 12-15 (14-17)         |                             | 0                                           | 0                            | 0                     | 0              | Normal oper                      | ration with voltage inputs                   |
|        | · · ·                      |                             | 0                                           | 0                            | 0                     | 1              | Normal oper                      | ration with current inputs                   |
|        |                            |                             | 1 1 0 0 Calibration operation<br>Chapter 7) |                              |                       |                |                                  |                                              |
|        |                            | Scaler Mode                 |                                             |                              |                       |                |                                  |                                              |
|        |                            | Bit                         | 11 (13)                                     | 10 (12)                      | Mode                  | Binary C       | ounts - binar                    | y data sent to the                           |
|        |                            |                             | 0                                           | Х                            | binary                | calibrated     | d, but not scal                  | ed, providing maximum                        |
|        |                            |                             | 1                                           | 0                            | default               | User Scaled by | aling - the inp<br>the values in | ut and output data are<br>words 3 thru 6 for |
|        |                            |                             | 1                                           | 1                            | user                  | outputs,       | and words 7 th                   | nru 14 for inputs.                           |
|        |                            | Default Scalir              | ng Values a                                 | re shown b                   | elow:                 |                |                                  |                                              |
|        |                            | Module                      | Rar                                         | nge                          | Def                   | ioIt           | Default                          | Annesimete                                   |
|        | Bits 10-11 (12-13)         | Mode<br>Bit 12 (14)         | Bit 09<br>(11)                              | Bit 08<br>(10)               | Minimum               |                | Maximum                          | Default Resolution                           |
|        |                            | 0                           | 0                                           | 0                            | -10000                |                | +10000                           | 14 Bits                                      |
|        |                            | 0                           | 0                                           | 1                            | -50                   | 000            | +5000                            | 13 Bits                                      |
| Word 0 |                            | 1                           | 0                                           | 1                            | -20                   | 000            | +20000                           | 14 Bits                                      |
|        |                            | 0                           | 1                                           | 0                            | 00                    | 00             | +10000                           | 13 Bits                                      |
|        |                            | 0                           | 1                                           | 1                            | 00                    | 00             | +5000                            | 12 Bits                                      |
|        |                            | 1                           | 1 1 1                                       |                              | 00                    | 00             | +20000                           | 14 Bits                                      |
|        |                            | Default scalin              | g for the ou                                | utput is dete                | ermined by            | y the catalo   | og number as                     | follows:                                     |
|        |                            | Cata                        | log Numbe                                   | r                            | Def<br>Minii          | ault<br>mum    | Default<br>Maximum               | Approximate<br>Default Resolution            |
|        |                            | 1791-                       | N4V2, -ND                                   | V                            | -10                   | 000            | +10000                           | 14 Bits                                      |
|        |                            | 1791-                       | N4C2, -ND                                   | C                            | 000                   | 000            | +20000                           | 13 Bits                                      |
|        |                            | Range selecti               | on bits. Bit                                | 08 selects                   | voltage ar            | nd bit 09 se   | elects unipola                   | r or bipolar.                                |
|        |                            | Bit                         |                                             | Range                        |                       |                |                                  |                                              |
|        | Bits 08-09 (10-11)         | 09 (11)                     | 08 (10)                                     |                              |                       |                |                                  |                                              |
|        |                            | 0                           | 0                                           | <u>+</u> 10V                 |                       |                |                                  |                                              |
|        |                            | 0                           | 1                                           | <u>+</u> 5V                  |                       |                |                                  |                                              |
|        |                            | 1                           | 0                                           | 0-10                         |                       |                |                                  |                                              |
|        |                            | I<br>Alaura Eurabia         | hite Freek                                  | 0-5                          |                       |                | 04                               |                                              |
|        | Bits 04-07                 | corresponds t<br>channel 3. | oits. Enad<br>to channel                    | ies input ai<br>1, bit 06 co | arm wnen<br>rresponds | to channe      | 1 2 and bit 07                   | corresponds to                               |
|        | Bits 00-03                 | Digital Filter s            | election. D                                 | efault of 00                 | 00 selects            | No Filter.     | Refer to Table                   | e 4.C.                                       |

## **Chapter 4** Analog Block Applications Using Block Transfers

| Word    | Decimal Bit<br>(Octal Bit) | Description                                                                                                    |
|---------|----------------------------|----------------------------------------------------------------------------------------------------|
| Word 1  | Bits 00-15 (00-17)         | Output data for channel 0.                                                                                                    |
| Word 2  | Bits 00-15 (00-17)         | Output data for channel 1.                                                                                                    |
| Word 3  | Bits 00-15 (00-17)         | Minimum engineering scale factors for output channel 0 data.                                                                                                    |
| Word 4  | Bits 00-15 (00-17)         | Maximum engineering scale factors for output channel 0 data.                                                                                                    |
| Word 5  | Bits 00-15 (00-17)         | Minimum engineering scale factors for output channel 1 data.                                                                                                    |
| Word 6  | Bits 00-15 (00-17)         | Maximum engineering scale factors for output channel 1 data.                                                                                                    |
| Word 7  | Bits 00-15 (00-17)         | Minimum engineering scale factors for input channel 0 data.                                                                                                    |
| Word 8  | Bits 00-15 (00-17)         | Maximum engineering scale factors for input channel 0 data.                                                                                                    |
| Word 9  | Bits 00-15 (00-17)         | Minimum engineering scale factors for input channel 1 data.                                                                                                    |
| Word 10 | Bits 00-15 (00-17)         | Maximum engineering scale factors for input channel 1 data.                                                                                                    |
| Word 11 | Bits 00-15 (00-17)         | Minimum engineering scale factors for input channel 2 data.                                                                                                    |
| Word 12 | Bits 00-15 (00-17)         | Maximum engineering scale factors for input channel 2 data.                                                                                                    |
| Word 13 | Bits 00-15 (00-17)         | Minimum engineering scale factors for input channel 3 data.                                                                                                    |
| Word 14 | Bits 00-15 (00-17)         | Maximum engineering scale factors for input channel 3 data.                                                                                                    |
| Word 15 | Bits 00-15 (00-17)         | Low alarm level for input channel 0. When the input value for this channel is less than the low value, the corresponding low alarm bit is set in the BTR.                                                                                                    |
| Word 16 | Bits 00-15 (00-17)         | High alarm level for input channel 0. When the input value for this channel is greater than the high value, the corresponding high alarm bit is set in the BTR.                                                                                                    |
| Word 17 | Bits 00-15 (00-17)         | Alarm deadband for input channel 0. This field creates a hysteresis effect on the low and high alarms. For an alarm condition to be removed, the input signal must go above the low alarm limit or below the high alarm limit by an amount equal to the specified deadband. Alarm deadband values must be less than or equal to one half the difference of the high and low alarm values. |
| Word 18 | Bits 00-15 (00-17)         | Low alarm level for input channel 1. When the input value for this channel is less than the low value, the corresponding low alarm bit is set in the BTR.                                                                                                    |
| Word 19 | Bits 00-15 (00-17)         | High alarm level for input channel 1. When the input value for this channel is greater than the high value, the corresponding high alarm bit is set in the BTR.                                                                                                    |
| Word 20 | Bits 00-15 (00-17)         | Alarm deadband for input channel 1. This field creates a hysteresis effect on the low and high alarms. For an alarm condition to be removed, the input signal must go above the low alarm limit or below the high alarm limit by an amount equal to the specified deadband. Alarm deadband values must be less than or equal to one half the difference of the high and low alarm values. |
| Word 21 | Bits 00-15 (00-17)         | Low alarm level for input channel 2. When the input value for this channel is less than the low value, the corresponding low alarm bit is set in the BTR.                                                                                                    |
| Word 22 | Bits 00-15 (00-17)         | High alarm level for input channel 2. When the input value for this channel is greater than the high value, the corresponding high alarm bit is set in the BTR.                                                                                                    |
| Word 23 | Bits 00-15 (00-17)         | Alarm deadband for input channel 2. This field creates a hysteresis effect on the low and high alarms. For an alarm condition to be removed, the input signal must go above the low alarm limit or below the high alarm limit by an amount equal to the specified deadband. Alarm deadband values must be less than or equal to one half the difference of the high and low alarm values. |
| Word 24 | Bits 00-15 (00-17)         | Low alarm level for input channel 3. When the input value for this channel is less than the low value, the corresponding low alarm bit is set in the BTR.                                                                                                    |

| Word    | Decimal Bit<br>(Octal Bit) | Description                                                                                                    |
|---------|----------------------------|----------------------------------------------------------------------------------------------------|
| Word 25 | Bits 00-15 (00-17)         | High alarm level for input channel 3. When the input value for this channel is greater than the high value, the corresponding high alarm bit is set in the BTR.                                                                                                    |
| Word 26 | Bits 00-15 (00-17)         | Alarm deadband for input channel 3. This field creates a hysteresis effect on the low and high alarms. For an alarm condition to be removed, the input signal must go above the low alarm limit or below the high alarm limit by an amount equal to the specified deadband. Alarm deadband values must be less than or equal to one half the difference of the high and low alarm values. |

| Eilter Time         |        | Bit Se | ttings |        |  |
|---------------------|--------|--------|--------|--------|--|
| ritter tillte       | Bit 03 | Bit 02 | Bit 01 | Bit 00 |  |
| Default - no filter | 0      | 0      | 0      | 0      |  |
| Do not use.         | 0      | 0      | 0      | 1      |  |
| 200ms               | 0      | 0      | 1      | 0      |  |
| 300ms               | 0      | 0      | 1      | 1      |  |
| 400ms               | 0      | 1      | 0      | 0      |  |
| 500ms               | 0      | 1      | 0      | 1      |  |
| 600ms               | 0      | 1      | 1      | 0      |  |
| 700ms               | 0      | 1      | 1      | 1      |  |
| 800ms               | 1      | 0      | 0      | 0      |  |
| 900ms               | 1      | 0      | 0      | 1      |  |
| 1000ms              | 1      | 0      | 1      | 0      |  |
| 1100ms              | 1      | 0      | 1      | 1      |  |
| 1200ms              | 1      | 1      | 0      | 0      |  |
| 1300ms              | 1      | 1      | 0      | 1      |  |
| 1400ms              | 1      | 1      | 1      | 0      |  |
| 1500ms              | 1      | 1      | 1      | 1      |  |

#### Table 4.C Filter Time Selection

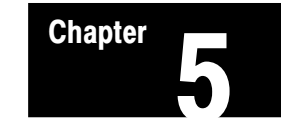

# Analog Block Applications Using Discrete Transfers

| Chapter Objectives     | In this chapter you will read about:                                                                                                    |
|------------------------|----------------------------------------------------------------------------------------------------|
|                        | <ul> <li>discrete data transfer</li> <li>input data format</li> <li>output data format</li> </ul>                                                                                                    |
| Discrete Data Transfer | When used with SLC controllers, analog block data is transferred as discrete data using the 1747-SN remote I/O scanner module. The analog block uses 1/2 rack of memory in the I/O data table. The transferred words in the input image data table contain only input data from the module. |
|                        | Discrete transfer programming moves data from the module to the processor's data table in one I/O scan. The processor I/O scan initiates the request to transfer data from the module to the processor.                                                                                     |
| Input Data Format      | The input image table data format consists of four words. All four words                                                                                                    |

The input image table data format consists of four words. All four words are input data for the four input channels as shown in Table 5.A.

| Decimal | 15                   | 14                   | 13 | 12 | 11 | 10 | 09 | 08       | 07       | 06  | 05 | 04 | 03 | 02 | 01 | 00 |
|---------|----------------------|----------------------|----|----|----|----|----|----------|----------|-----|----|----|----|----|----|----|
| Octal   | 17                   | 16                   | 15 | 14 | 13 | 12 | 11 | 10       | 07       | 06  | 05 | 04 | 03 | 02 | 01 | 00 |
| 0       | Input Channel 0 Data |                      |    |    |    |    |    |          |          |     |    |    |    |    |    |    |
| 1       |                      |                      |    |    |    |    | Ir | nput Cha | nnel 1 D | ata |    |    |    |    |    |    |
| 2       |                      | Input Channel 2 Data |    |    |    |    |    |          |          |     |    |    |    |    |    |    |
| 3       | Input Channel 3 Data |                      |    |    |    |    |    |          |          |     |    |    |    |    |    |    |

#### Figure 5.1 Discrete Data Transfer Description – Input Table 1/2 Rack

| Input Image Table |                                |                           |
|-------------------|--------------------------------|---------------------------|
| Word              | Bit – Decimal<br>(Bit – Octal) | Description               |
| Word 0            | Bits 00–15<br>(00–17)          | Input data for channel 0. |
| Word 1            | Bits 00–15<br>(00–17)          | Input data for channel 1. |
| Word 2            | Bits 00–15<br>(00–17)          | Input data for channel 2. |
| Word 3            | Bits 00–15<br>(00–17)          | Input data for channel 3. |

Table 5.A

## **Output Data Format**

The output image table data format consists of four words. Word 0 is the configuration word consisting of the output enable bit (OE), module mode, scaling bit (SM), range select bits, and filter bits. SLC configuration word is a subset of the PLC except an enable output bit is added; alarms and user scaling are removed. Words 1 and 2 contain output data. Word 3 is reserved.

When using the analog block modules with an SLC controller, data is transferred as discrete data. The data is processed through a 1747-SN remote I/O scanner module.

The following tables show the word/bit assignments for both discrete input and output transfer.

Figure 5.2 Discrete Data Transfer Description – Output Table 1/2 Rack

| Decimal | 15                    | 14 | 13        | 12 | 11 | 10 | 09  | 08    | 07 | 06 | 05     | 04 | 03 | 02 | 01 | 00 |
|---------|-----------------------|----|-----------|----|----|----|-----|-------|----|----|--------|----|----|----|----|----|
| Octal   | 17                    | 16 | 15        | 14 | 13 | 12 | 11  | 10    | 07 | 06 | 05     | 04 | 03 | 02 | 01 | 00 |
| 0       | OE                    | Мо | odule Moo | de | SM |    | Rar | Range |    |    | Filter |    |    |    |    |    |
| 1       | Output Channel 0 Data |    |           |    |    |    |     |       |    |    |        |    |    |    |    |    |
| 2       | Output Channel 1 Data |    |           |    |    |    |     |       |    |    |        |    |    |    |    |    |
| 3       | Not used              |    |           |    |    |    |     |       |    |    |        |    |    |    |    |    |

| Table 5.B<br>Bit/Word Descriptions for Discrete Data Transfer - Output Table 1/2 Back |
|---------------------------------------------------------------------------------------|
| Bit/word Descriptions for Discrete Data Transfer – Output Table 1/2 Rack              |

| Word   | Decimal Bit<br>(Octal Bit) |                | Description      |                                                     |                 |                                             |                       |                                   |  |  |  |
|--------|----------------------------|----------------|------------------|-----------------------------------------------------|-----------------|---------------------------------------------|-----------------------|-----------------------------------|--|--|--|
|        |                            | Output Enab    | le Bit <b>OE</b> |                                                     |                 |                                             |                       |                                   |  |  |  |
|        |                            | Bit 15 (17)    |                  |                                                     |                 |                                             |                       |                                   |  |  |  |
|        | Bit 15 (17)                | 0              | Outputs are      | held at 0.                                          |                 | Note: To calibrate, you must set the Output |                       |                                   |  |  |  |
|        |                            | 1              | Both output      | s are enabled                                       |                 | Enable                                      | Bit to 1 (refer to    | o Chapter 7).                     |  |  |  |
|        |                            |                | e. Bits 12 thru  | u 14 determin                                       | e the operati   | on of th                                    | e block module.       |                                   |  |  |  |
|        |                            | 14 (16)        | 13 (15)          | 13 (15) 12 (14)                                     |                 |                                             |                       |                                   |  |  |  |
|        | Bits 12-14<br>(14-16)      | 0              | 0                | 0                                                   | Normal ope      | ration w                                    | vith voltage inpu     | ts                                |  |  |  |
|        | (14-10)                    | 0              | 0                | 1                                                   | Normal ope      | ration w                                    | ith current input     | ts                                |  |  |  |
|        |                            | 1              | 0                | 0                                                   | Calibration     | operatio                                    | n                     |                                   |  |  |  |
|        |                            | Scaler Mode    | bit SM           |                                                     |                 |                                             |                       |                                   |  |  |  |
|        | Bit 11 (13)                | Mode           | Binary Cou       | nts – hinarv                                        | data se         | nt to the outputs                           | and returned from the |                                   |  |  |  |
|        |                            | 0              | binary           | inputs is ca                                        | librated, but   | not scal                                    | ed, providing ma      | aximum possible                   |  |  |  |
|        |                            | 1              | default          | resolution.                                         |                 |                                             |                       |                                   |  |  |  |
|        |                            | 1              | user             | Default Sca                                         | lling - When    | this bit                                    | is set to 1, defa     | ult scaling is in effect.         |  |  |  |
|        |                            |                |                  |                                                     |                 |                                             |                       |                                   |  |  |  |
|        |                            | Module         | Ra               | nge                                                 | Defau           | lt.                                         | Default               | Annrovimate                       |  |  |  |
|        | Bit 11<br>(13)             | Bit 11 (13)    |                  | Bit 08 (10)                                         | Minimu          | Im                                          | Maximum               | Default Resolution                |  |  |  |
| Word 0 |                            | 0              | 0                | 0                                                   | -1000           | 0                                           | +10000                | 14 Bits                           |  |  |  |
|        |                            | 0              | 0                | 1                                                   | -5000           | 0                                           | +5000                 | 13 Bits                           |  |  |  |
|        |                            | 1              | 0                | 1                                                   | -2000           | 0                                           | +20000                | 14 Bits                           |  |  |  |
|        |                            | 0              | 1                | 0                                                   | 0000            |                                             | +10000                | 13 Bits                           |  |  |  |
|        |                            | 0              | 1                | 1                                                   | 0000            |                                             | +5000                 | 12 Bits                           |  |  |  |
|        |                            | 1              | 1                | 1                                                   | 0000            |                                             | +20000                | 14 Bits                           |  |  |  |
|        |                            | Default scali  | ng for the out   | out is determined by the catalog number as follows: |                 |                                             |                       |                                   |  |  |  |
|        |                            | Ca             | atalog Numbe     | er                                                  | Defau<br>Minimu | lt<br>ım                                    | Default<br>Maximum    | Approximate<br>Default Resolution |  |  |  |
|        |                            | 179            | 91-N4V2, -NE     | VC                                                  | -1000           | 0                                           | +10000                | 14 Bits                           |  |  |  |
|        |                            | 179            | 91-N4C2, -NE     | DC OC                                               | 00000           | 0                                           | +20000                | 13 Bits                           |  |  |  |
|        |                            | Range selec    | tion bits. Bit ( | 08 (10) select                                      | s voltage and   | l bit 09 (                                  | 11) selects unip      | olar or bipolar mode.             |  |  |  |
|        | Bits 08-09                 | Bit 09 (11)    | Bit 08 (10)      | Range                                               |                 |                                             |                       |                                   |  |  |  |
|        | (10–11)                    | 0              | 0                | <u>+</u> 10V                                        |                 |                                             |                       |                                   |  |  |  |
|        |                            | 0              | 1                | <u>+</u> 5V                                         |                 |                                             |                       |                                   |  |  |  |
|        |                            | 1              | 0                | 0-10                                                |                 |                                             |                       |                                   |  |  |  |
|        |                            | 1              | 1                | 0–5                                                 |                 |                                             |                       |                                   |  |  |  |
|        | Bits 00-03                 | Digital Filter | selection. De    | fault of 0000                                       | selects No Fi   | lter. Ref                                   | er to Table 5.B.      |                                   |  |  |  |
| Word 1 | Bits 00-15 (00-17)         | Output data    | for channel 0    |                                                     |                 |                                             |                       |                                   |  |  |  |
| Word 2 | Bits 00-15 (00-17)         | Output data    | for channel 1    |                                                     |                 |                                             |                       |                                   |  |  |  |
| Word 3 | Bits 00-15 (00-17)         | Not used.      | lot used.        |                                                     |                 |                                             |                       |                                   |  |  |  |

| Table  | 5.C  |           |
|--------|------|-----------|
| Filter | Time | Selection |

| Filler Time         | Bit Settings |        |        |        |  |  |  |  |
|---------------------|--------------|--------|--------|--------|--|--|--|--|
| Filter Time         | Bit 03       | Bit 02 | Bit 01 | Bit 00 |  |  |  |  |
| Default - no filter | 0            | 0      | 0      | 0      |  |  |  |  |
| Do not use.         | 0            | 0      | 0      | 1      |  |  |  |  |
| 200ms               | 0            | 0      | 1      | 0      |  |  |  |  |
| 300ms               | 0            | 0      | 1      | 1      |  |  |  |  |
| 400ms               | 0            | 1      | 0      | 0      |  |  |  |  |
| 500ms               | 0            | 1      | 0      | 1      |  |  |  |  |
| 600ms               | 0            | 1      | 1      | 0      |  |  |  |  |
| 700ms               | 0            | 1      | 1      | 1      |  |  |  |  |
| 800ms               | 1            | 0      | 0      | 0      |  |  |  |  |
| 900ms               | 1            | 0      | 0      | 1      |  |  |  |  |
| 1000ms              | 1            | 0      | 1      | 0      |  |  |  |  |
| 1100ms              | 1            | 0      | 1      | 1      |  |  |  |  |
| 1200ms              | 1            | 1      | 0      | 0      |  |  |  |  |
| 1300ms              | 1            | 1      | 0      | 1      |  |  |  |  |
| 1400ms              | 1            | 1      | 1      | 0      |  |  |  |  |
| 1500ms              | 1            | 1      | 1      | 1      |  |  |  |  |

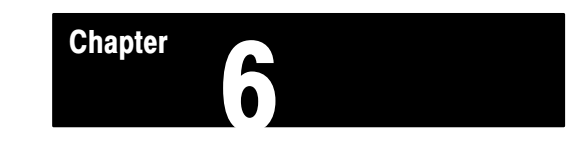

# **Programming Your Analog Block I/O Module**

### **Chapter Objectives**

In this chapter, we describe

- block transfer programming
- sample programs in the PLC-3 and PLC-5 processors
- module scan time issues

## Block Transfer Programming

Your module communicates with the processor through bidirectional block transfers. This is the sequential operation of both read and write block transfer instructions.

For the analog block I/O modules, block transfer writes (BTWs) can perform two different functions.

| If you want to:                                                     | Description                                                                                                    | This type of BTW is called: |
|---------------------------------------------------------------------|----------------------------------------------------------------------------------------------------|-----------------------------|
| configure the module                                                | This involves setting the bits which enable the programmable features of the module, such as scaling, alarming, real time sampling, etc.           | the "configuration BTW"     |
| send data to the output channels<br>of those modules having outputs | This type of BTW is generally shorter in length<br>than the configuring BTW because it does not<br>configure the module each time it is initiated. | the "output update BTW"     |

The following example programs are minimum programs; all rungs and conditioning must be included in your application program. You can disable BTRs, or add interlocks to prevent writes if desired. Do not eliminate any storage bits or interlocks included in the sample programs. If interlocks are removed, the program may not work properly.

Your analog module works with a default configuration upon powerup as long as a block transfer write (BTW) has not been initiated. The default mode is binary scaling and the input range is  $\pm/-10$ V. In the default mode, the alarms are off and the outputs are reset at 0.

Your program should monitor status bits (such as power up status, bad configuration, output out of range, alarms, etc.) and block transfer read activity.

The following example programs illustrate the minimum programming required for communication to take place.

# **PLC-3 Program Example**

Block transfer instructions with the PLC-3 processor use one binary file in a data table section for module location and other related data. This is the block transfer control file. The block transfer data file stores data that you want transferred to the module (when programming a block transfer write) or from the module (when programming a block transfer read). The address of the block transfer data files are stored in the block transfer control file.

The programming terminal prompts you to create a control file when a block transfer instruction is being programmed. **The same block transfer control file is used for both the read and write instructions for your module.** A different block transfer control file is required for every module.

A sample program segment with block transfer instructions is shown in Figure 6.1, and described below.

#### Figure 6.1 PLC-3 Family Sample Program Structure

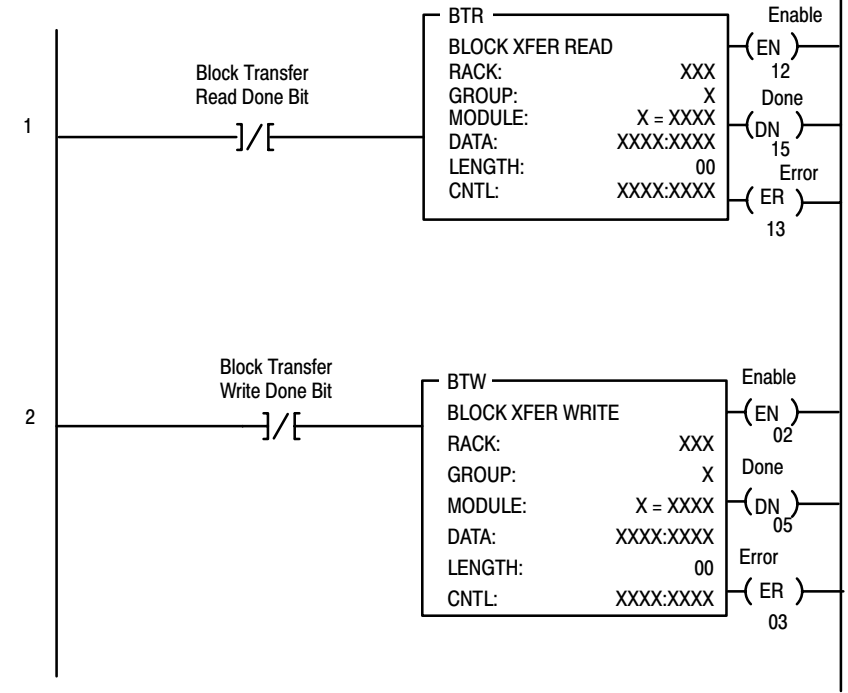

#### rogram Action

At power-up, the user program examines the BTR done bit in the block transfer read file, initiates a write block transfer to configure the module, and then does consecutive read and write block transfers continuously.

# PLC-5 and PLC-5/250 Program Example

This program is very similar to the PLC-3 program with the following exceptions:

- Use enable bits instead of done bits as the conditions on each rung.
- Use separate control files for each block transfer instruction. Refer to Appendix B.

#### Figure 6.2 PLC-5 Family Sample Program Structure

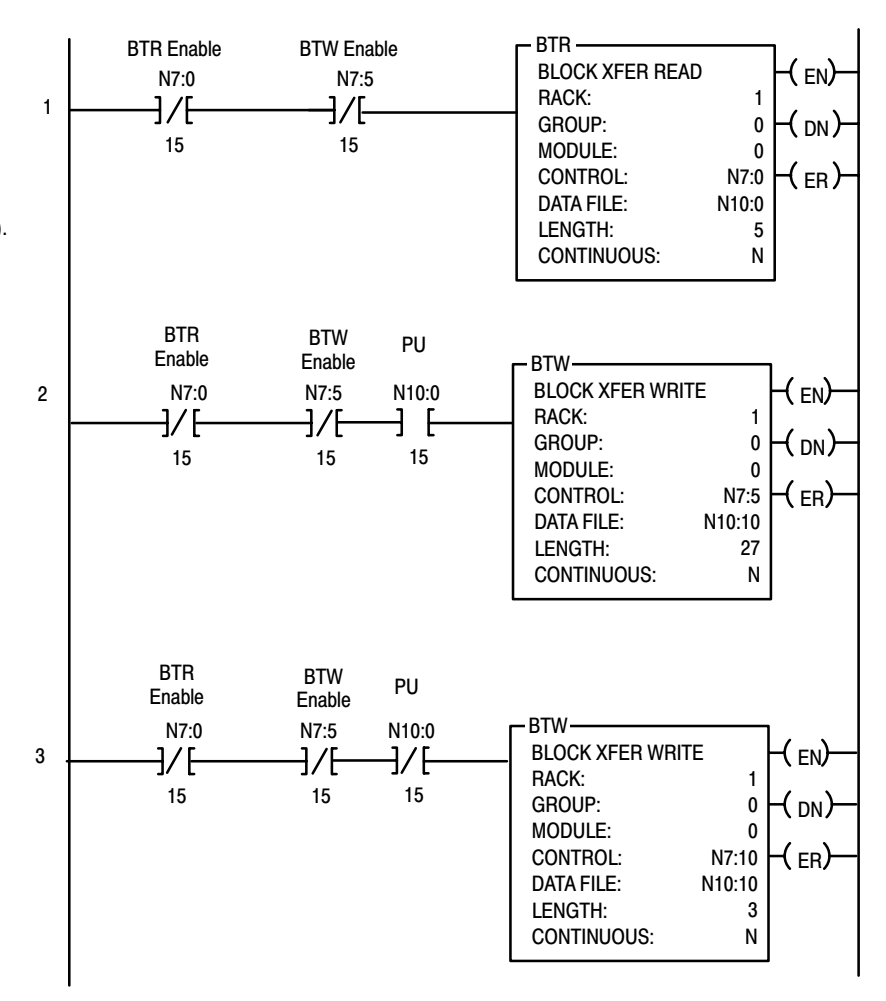

#### **Program Action**

At power-up, the program enables a block transfer read. Then, it initiates one block transfer write to configure the module (rung 2). Thereafter, the program continuously does block reads and writes.

## Sample Programs for Analog Block

**PLC-3 Family Processors** 

The following are sample programs for using your modules more efficiently when operating with the PLC-3 or PLC-5 family processors.

These programs show you how to:

- configure the module
- read data from the module
- update the output channels

Refer to the proper PLC-3 or PLC-5 documentation for additional information on processor programming and data entry.

An analog block requires BTWs or discrete data to configure it and update its output data. BTRs or discrete data are required to send back input data and module status.

The following PLC-3 program can be altered to effectively address analog block modules.

#### Figure 6.3

#### PLC-3 Family Sample Program Structure

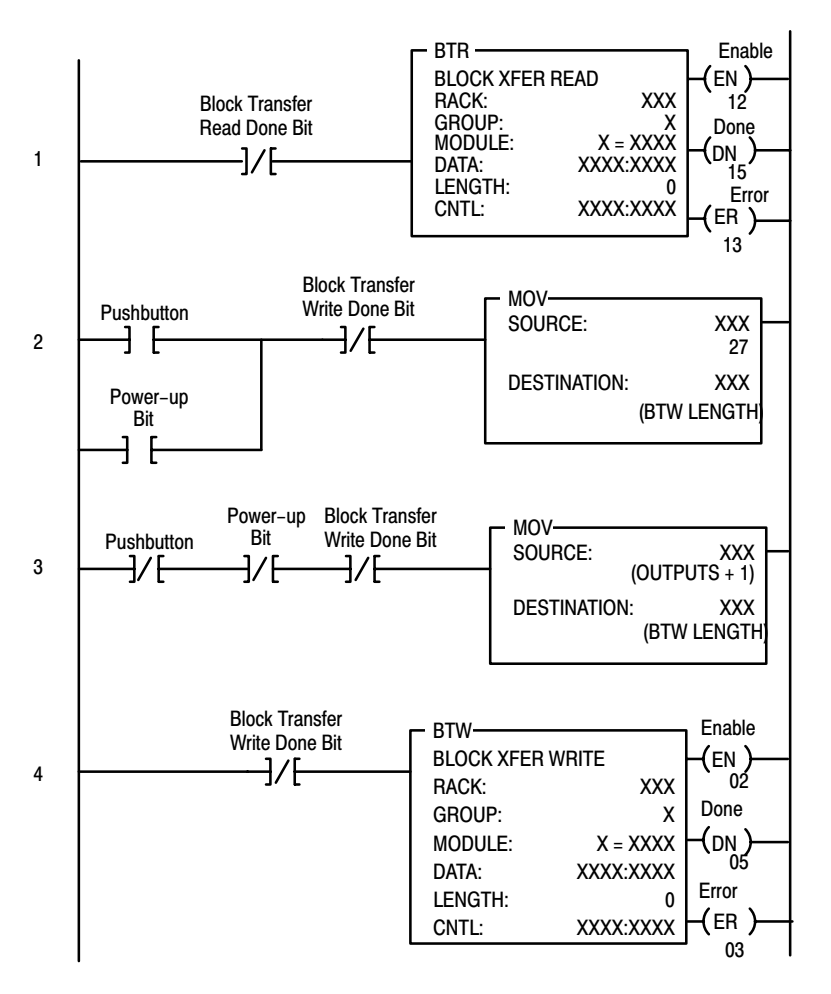

# **PLC-5 Family Processors**

The following PLC-5 program is very similar to the PLC-3 program with the following exceptions:

- You must use enable bits instead of done bits as the conditions on each rung.
- Rungs 2 and 3 have been replaced with 1 rung.
- A separate control file must be selected for each of the block transfer instructions.

Figure 6.4 PLC-5 Family Sample Program Structure

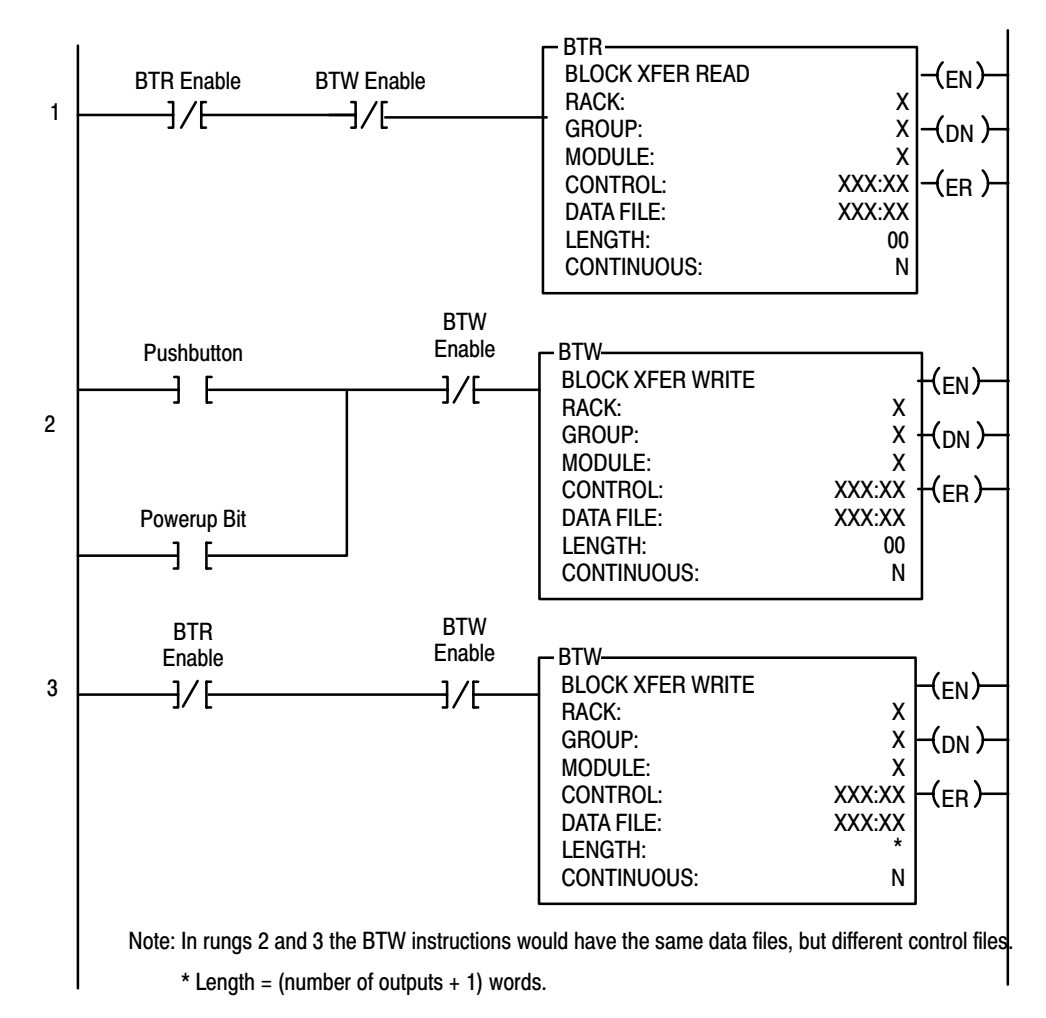

# **Module Calibration**

**Chapter Objective** In this chapter we tell you how to calibrate your module.

To calibrate your analog module, you will need the following tools and equipment:

| Tool or Equipment                              | Description                                    |
|------------------------------------------------|------------------------------------------------|
| Precision Voltage Source                       | 0-10V, 1µV resolution                          |
| Precision Multimeter                           | 25mA, 1μA resolution<br>10V, 1μV resolution    |
| Programming Terminal<br>and Interconnect Cable | Programming terminal for A-B family processors |

# **Calibrating your Module**

**Tools and Equipment** 

Your analog module is shipped **already calibrated** from the factory. To recalibrate the module, it must be able to communicate with the processor and a programming terminal.

If the processor has block transfer capability, you must enter ladder logic into the processor memory before calibrating the module. You can then initiate BTWs to the module, and the processor can read inputs from the module (BTRs).

| Table 7.A                |                    |                    |                  |
|--------------------------|--------------------|--------------------|------------------|
| <b>Calibration Block</b> | Transfer Write Dat | a File or Discrete | Output Data File |

| Discrete Octal Bit   | 17 | 16                                | 15 | 14 | 13 | 12 | 11       | 10      | 07      | 06       | 05  | 04 | 03 | 02 | 01 | 00 |
|----------------------|----|-----------------------------------|----|----|----|----|----------|---------|---------|----------|-----|----|----|----|----|----|
| Discrete Decimal Bit | 15 | 14                                | 13 | 12 | 11 | 10 | 09       | 08      | 07      | 06       | 05  | 04 | 03 | 02 | 01 | 00 |
| Word 0               | 1  | 1                                 | 0  | 0  | WR |    |          | IM      | EX      | HL       | 01  | 00 | 13 | 12 | 11 | 10 |
| Word 1               |    | Output Channel 0 Calibration Data |    |    |    |    |          |         |         |          |     |    |    |    |    |    |
| Word 2               |    |                                   |    |    |    | Ou | itput Ch | annel 1 | Calibra | ation Da | ata |    |    |    |    |    |

 Table 7.B
 Calibration Block Transfer Write or Discrete Output Bit/Word Descriptions

| Word   | Decimal Bit<br>(Octal Bit) | Description                                                                                                    |  |  |  |  |  |  |
|--------|----------------------------|----------------------------------------------------------------------------------------------------|--|--|--|--|--|--|
|        | Bit 00                     | Input select bit. Indicates input channel 0 being calibrated.                                                                                                    |  |  |  |  |  |  |
|        | Bit 01                     | Input select bit. Indicates input channel 1 being calibrated.                                                                                                    |  |  |  |  |  |  |
|        | Bit 02                     | Input select bit. Indicates input channel 2 being calibrated.                                                                                                    |  |  |  |  |  |  |
|        | Bit 03                     | Input select bit. Indicates input channel 3 being calibrated.                                                                                                    |  |  |  |  |  |  |
|        | Bit 04                     | Output select bit. Indicates output channel 0 being calibrated.                                                                                                    |  |  |  |  |  |  |
|        | Bit 05                     | Output select bit. Indicates output channel 1 being calibrated.                                                                                                    |  |  |  |  |  |  |
| Word 0 | Bit 06                     | High/low bit <b>HL</b> . Indicates whether full scale or zero data point is being<br>updated:<br>Bit 06 = 1 - full scale<br>Bit 06 = 0 - zero data point              |  |  |  |  |  |  |
|        | Bit 07                     | Execute Bit. <b>EX</b> . When set (1), starts calibration and updates the selected channels.                                                                          |  |  |  |  |  |  |
|        | Bit 08 (10)                | Input Mode Bit IM.<br>Bit 08 (10) = 0 - Use for voltage inputs. Input scaling in mV<br>Bit 08 (10) = 1 - Use for current inputs. Input scaling in $\mu A$             |  |  |  |  |  |  |
|        | Bits 9-10 (11-12)          | Not used                                                                                                    |  |  |  |  |  |  |
|        | Bit 11 (13)                | EEPROM write bit <b>OK</b> . When set (1), requests the current calibration data be saved.                                                                            |  |  |  |  |  |  |
|        | Bits 12-15 (14-17)         | Calibration mode bits. Set to 1100 to select a calibration sequence.                                                                                                  |  |  |  |  |  |  |
| Word 1 | Bits 00-15 (00-17)         | Output Channel 0 Calibration Data – user entered calibration data when EX = 0 (bit 07 in word 0), scaled and corrected output data when DN bit (bit 07 in BTR) = 1.   |  |  |  |  |  |  |
| Word 2 | Bits 00-15 (00-17)         | Output Channel 1 Calibration Data – user entered calibration data when $EX = 0$ (bit 07 in word 0), scaled and corrected output data when DN bit (bit 07 in BTR) = 1. |  |  |  |  |  |  |

| Table 7.C   |       |          |      |      |      |
|-------------|-------|----------|------|------|------|
| Calibration | Block | Transfer | Read | Data | File |

| Word/ Octal Bit  | 17                             | 16 | 15 | 14 | 13 | 12 | 11 | 10 | 07 | 06 | 05 | 04 | 03 | 02 | 01 | 00 |
|------------------|--------------------------------|----|----|----|----|----|----|----|----|----|----|----|----|----|----|----|
| Word/Decimal Bit | 15                             | 14 | 13 | 12 | 11 | 10 | 09 | 08 | 07 | 06 | 05 | 04 | 03 | 02 | 01 | 00 |
| 0                | 1                              | 1  | 0  | 0  | ОК |    |    | IM | DN | HL | 01 | 00 | 13 | 12 | 11 | 10 |
| 1                | Corrected Input Channel 0 Data |    |    |    |    |    |    |    |    |    |    |    |    |    |    |    |
| 2                | Corrected Input Channel 1 Data |    |    |    |    |    |    |    |    |    |    |    |    |    |    |    |
| 3                | Corrected Input Channel 2 Data |    |    |    |    |    |    |    |    |    |    |    |    |    |    |    |
| 4                | Corrected Input Channel 3 Data |    |    |    |    |    |    |    |    |    |    |    |    |    |    |    |

#### Table 7.D Calibration Block Transfer Read or Discrete Input Bit/Word Descriptions

| Word   | Decimal Bit<br>(Octal Bit) | Description                                                                                                    |
|--------|----------------------------|----------------------------------------------------------------------------------------------------|
|        | Bit 00                     | Input calibration error bit. When set, indicates input channel 0 calibration error.                                                                    |
|        | Bit 01                     | Input calibration error bit. When set, indicates input channel 1 calibration error.                                                                    |
|        | Bit 02                     | Input calibration error bit. When set, indicates input channel 2 calibration error.                                                                    |
|        | Bit 03                     | Input calibration error bit. When set, indicates input channel 3 calibration error.                                                                    |
|        | Bit 04                     | Output calibration error bit. When set, indicates output channel 0 calibration error.                                                                  |
| Word 0 | Bit 05                     | Output calibration error bit. When set, indicates output channel 1 calibration error.                                                                  |
|        | Bit 06                     | High/Low bit <b>HL</b> . Indicates whether full scale or zero data point is<br>being updated:<br>Bit 6 = 1 - full scale<br>Bit 6 = 0 - zero data point |
|        | Bit 07                     | Calibration Done bit <b>DN</b> . When set (1), indicates calibration started and selected channels updated.                                            |
|        | Bit 08 (10)                | Input Mode bit IM.<br>Bit 8 = 0 - Use for voltage inputs. Input scaling in mV<br>Bit 8 = 1 - Use for current inputs. Input scaling in $\mu$ A          |
|        | Bits 09-10 (11-12)         | Not used.                                                                                                    |
|        | Bit 11 (13)                | EEPROM OK bit (OK). When set, indicates the calibration data has been saved.                                                                           |
|        | Bits 12-15 (14-17)         | Calibration mode bits. Indicates the calibration sequence is selected.                                                                                 |
| Word 1 | Bits 00-15 (00-17)         | Corrected Input Data for Channel 0 using most recent calibration data.                                                                                 |
| Word 2 | Bits 00-15 (00-17)         | Corrected Input Data for Channel 1 using most recent calibration data.                                                                                 |
| Word 3 | Bits 00-15 (00-17)         | Corrected Input Data for Channel 2 using most recent calibration data.                                                                                 |
| Word 4 | Bits 00-15 (00-17)         | Corrected Input Data for Channel 3 using most recent calibration data.                                                                                 |

# Table 7.EDiscrete Transfer Input Data File

| Word/Bit | Description                    |
|----------|--------------------------------|
| 0        | Corrected Input Channel 0 Data |
| 1        | Corrected Input Channel 1 Data |
| 2        | Corrected Input Channel 2 Data |
| 3        | Corrected Input Channel 3 Data |

#### Table 7.F Discrete Transfer Input Bit/Word Descriptions

| Word/Bit | Description                                                            |
|----------|------------------------------------------------------------------------|
| 0        | Corrected Input Data for Channel 0 using most recent calibration data. |
| 1        | Corrected Input Data for Channel 1 using most recent calibration data. |
| 2        | Corrected Input Data for Channel 2 using most recent calibration data. |
| 3        | Corrected Input Data for Channel 3 using most recent calibration data. |

#### **Calibrating Voltage Inputs**

Use the procedure below to calibrate the voltage inputs on your analog block I/O module. The procedure can be used for either PLC or SLC systems.

You can calibrate any single input or output individually or, you can calibrate them simultaneously.

**Important:** To allow the module to stabilize, energize the module for at least 30 minutes before calibrating.

To calibrate your module:

**1.** Connect your test equipment for the input you want to calibrate. This is shown in the figure below.

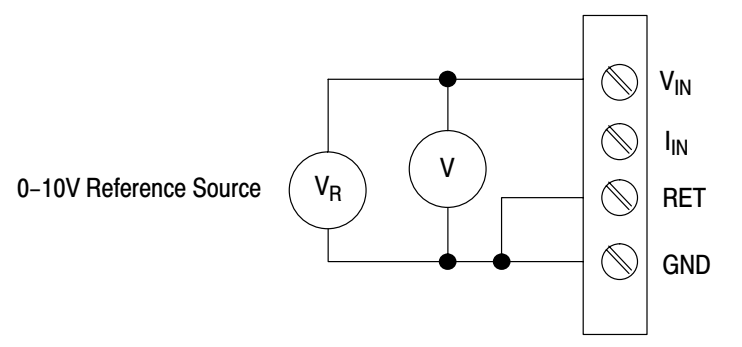

**Important:** You can calibrate all four inputs simultaneously by wiring them in parallel.

- 2. Verify normal operation.
- **3.** Select calibration mode, voltage input mode and the input channels you want to calibrate.

For example, to calibrate input channel 0, set bits 15 (17), 14 (16) and 01 of BTW word 0 (C001h).

- **4.** Apply 0.000V to inputs.
- 5. Set the EX bit (bit 07 of BTW word 0).
  - For PLC systems: Monitor the DN bit (BTR word 0, bit 07) until it is set (1).
  - For SLC systems: Allow at least 5 seconds before continuing.
- 6. Reset (0) the EX bit (BTW word 0, bit 07) and set (1) the HL bit (BTW word 0, bit 06).
- 7. Apply full scale voltage (+10.000V) to the inputs you are calibrating.
- 8. Set (1) the EX bit.
  - For PLC systems: Monitor the DN bit (BTR word 0, bit 07) until it is set (1).
  - For SLC systems: Allow at least 5 seconds before continuing.
- 9. Verify the input calibration by doing the following:
  - Make sure your terminal is in decimal radix mode

**Important:** Input values are scaled in millivolts.

- Vary the input reference over <u>+</u>10V range.
- Ensure the module input indications in the appropriate BTR words are within acceptable limits.
- Repeat steps 3–9 if necessary

**Important:** At this point, if you are not satisfied with your calibration, you can cycle power to the block to restore the previous calibration constants. If you move on to Step 10 of this procedure, the present calibration data constants will overwrite the previous constants, making the previous constants inaccessible.

- **10.** Set (1) the WR bit 11 (13) in BTW word 0.
  - For PLC systems: Monitor the OK bit 11 (13) in BTR word 0 until it is set (1).
  - For SLC systems: Allow at least 5 seconds before continuing.
- **11.** Exit the calibration mode.

## **Calibrating Current Inputs**

Use the procedure below to calibrate the current inputs on your analog block I/O module. The procedure can be used for either PLC or SLC systems.

You can calibrate any single input or output individually or, you can calibrate them simultaneously.

**Important:** To allow the module to stabilize, **energize the module for at least 30 minutes** before calibrating.

To calibrate your module:

1. Connect your test equipment for the input you want to calibrate. This is shown in the figure below.

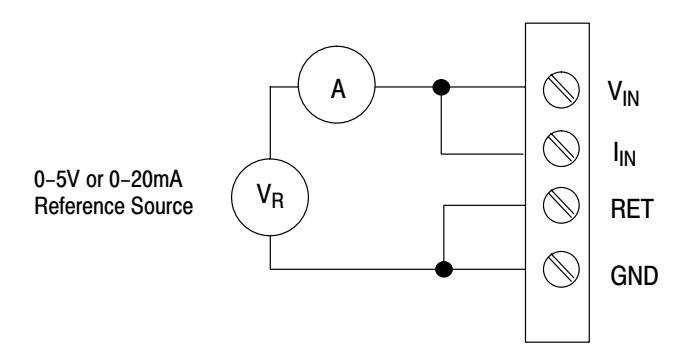

**Important:** To calibrate four current inputs simultaneously, you need four independant current sources.

- 2. Verify normal operation.
- **3.** Select calibration mode, current input mode and the input channels you want to calibrate.

For example, to calibrate input channel 0, set bits 15 (17), 14 (16), 08 (10) and 01 of BTW word 0 (C101h).

**4.** Apply 0.000 milliamps to inputs.

- 5. Set the EX bit (bit 07 of BTW word 0).
  - For PLC systems: Monitor the DN bit (BTR word 0, bit 07) until it is set (1).
  - For SLC systems: Allow at least 5 seconds before continuing.
- 6. Reset (0) the EX bit (BTW word 0, bit 07) and set (1) the HL bit (BTW word 0, bit 06).
- 7. Apply full scale current (+20.000 milliamps) to the inputs you are calibrating.
- **8.** Set (1) the EX bit.
  - For PLC systems: Monitor the DN bit (BTR word 0, bit 07) until it is set (1).
  - For SLC systems: Allow at least 5 seconds before continuing.
- 9. Verify the input calibration by doing the following:
  - Make sure your terminal is in decimal radix mode

**Important:** Input values are scaled in microamps.

- Vary the input reference over the 0 to 20 milliamps range.
- Make sure the module input indications in the appropriate BTR words are within acceptable limits.
- Repeat steps 3–9 if necessary

**Important:** At this point, if you are not satisfied with your calibration, you can cycle power to the block to restore the previous calibration constants. If you move on to Step 10 of this procedure, the present calibration data constants will overwrite the previous constants, making the previous constants inaccessible.

- **10.** Set (1) the WR bit 11 (13) of BTW word 0.
  - For PLC systems: Monitor the OK bit 11 (13) of BTR word 0 until it is set (1).
  - For SLC systems: Allow at least 5 seconds before continuing.
- **11.** Exit the calibration mode.

## Calibrating Voltage Outputs (1791-N4V2 and 1791-NDV)

Use the procedure below to calibrate voltage outputs of the analog block I/O module. The procedure can be used for either PLC or SLC systems.

The most accurate results are obtained by installing an optional load resistor which approximates the output load for the intended application.

**Important:** To allow the module to stabilize, energize the module for at least 30 minutes before calibrating.

To calibrate your module:

1. Connect your test equipment for the output you want to calibrate. This is shown in the figure below.

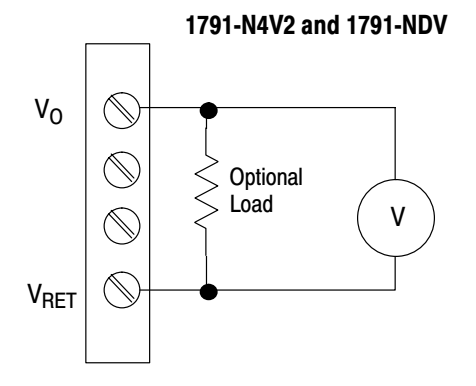

Important: You can calibrate both outputs simultaneously.

- 2. Verify normal operation.
- **3.** Select the calibration mode and the output and input channels you want to calibrate.

For example, to calibrate input channel 0, set bits 15 (17), 14 (16), and 04 of BTW word 0 (C010h).

- **4.** Measure the zero point with a precision meter. Enter the measured voltage in millivolts into the BTW word (word 1 for channel 0, word 2 for channel 1).
- 5. Set the EX bit (bit 07 of BTW word 0).
  - For PLC systems: Monitor the DN bit (BTR word 0, bit 07) until it is set (1).
  - For SLC systems: Allow at least 5 seconds before continuing.

- 6. Reset (0) the EX bit (BTW word 0, bit 07) and set (1) the HL bit (BTW word 0, bit 06).
- 7. Measure the full scale point with a precision meter. Enter the measured voltage in millivolts into the BTW word (word 1 for channel 0, word 2 for channel 1).
- 8. Set (1) the EX bit.
  - For PLC systems: Monitor the DN bit (BTR word 0, bit 07) until it is set (1).
  - For SLC systems: Allow at least 5 seconds before continuing.
- **9.** Verify the input calibration by doing the following:
  - Make sure your terminal is in decimal radix mode

Important: Output values are scaled in millivolts.

- Vary the output value in the appropriate BTW words over the <u>+</u>10V range.
- Make sure the meter indicates the outputs are within acceptable limits.
- Repeat steps 3–9 if necessary

**Important:** At this point, if you are not satisfied with your calibration, you can cycle power to the block to restore the previous calibration constants. If you move on to Step 10 of this procedure, the present calibration data constants will overwrite the previous constants, making the previous constants inaccessible.

- **10.** Set (1) the WR bit 11 (13) of BTW word 0.
  - For PLC systems: Monitor the OK bit 11 (13) of BTR word 0 until it is set (1).
  - For SLC systems: Allow at least 5 seconds before continuing.
- **11.** Exit the calibration mode.

## Calibrating Current Outputs (1791-N4C2 and 1791-NDC)

Use the procedure below to calibrate current outputs of the analog block I/O module. The procedure can be used for either PLC or SLC systems.

You can calibrate any single input or output individually or, you can calibrate them simultaneously.

**Important:** To allow the module to stabilize, **energize the module for at least 30 minutes** before calibrating.

To calibrate your module:

**1.** Connect your test equipment for the input you want to calibrate. This is shown in the figure below.

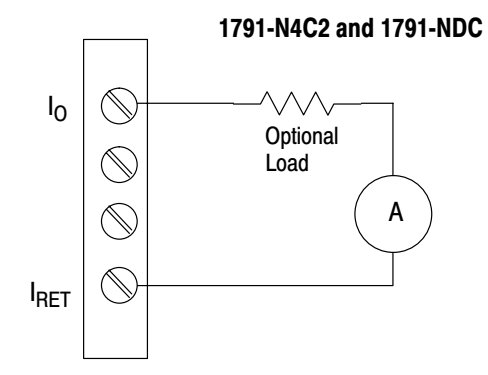

Important: You can calibrate both outputs simultaneously.

- 2. Verify normal operation.
- **3.** Select the calibration mode and the output and input channels you want to calibrate.

For example, to calibrate input channel 0, set bits 15 (17), 14 (16), and 04 of BTW word 0 (C010h).

- **4.** Measure the zero point with a precision meter. Enter the measured current in milliamps into the BTW word (word 1 for channel 0, word 2 for channel 1).
- 5. Set the EX bit (bit 07 of BTW word 0).
  - For PLC systems: Monitor the DN bit (BTR word 0, bit 07) until it is set (1).
  - For SLC systems: Allow at least 5 seconds before continuing.

- 6. Reset (0) the EX bit (BTW word 0, bit 07) and set (1) the HL bit (BTW word 0, bit 06).
- 7. Measure the full scale point with a precision meter. Enter the measured current in milliamps into the BTW word (word 1 for channel 0, word 2 for channel 1).
- **8.** Set (1) the EX bit.
  - For PLC systems: Monitor the DN bit (BTR word 0, bit 07) until it is set (1).
  - For SLC systems: Allow at least 5 seconds before continuing.
- **9.** Verify the input calibration by doing the following:
  - Make sure your terminal is in decimal radix mode

Important: Output values are scaled in microamps.

- Vary the output value in the appropriate BTW words over the 0 to 20 milliamp range.
- Make sure the meter indicates the outputs are within acceptable limits.
- Repeat steps 3–9 if necessary

**Important:** At this point, if you are not satisfied with your calibration, you can cycle power to the block to restore the previous calibration constants. If you move on to Step 10 of this procedure, the present calibration data constants will overwrite the previous constants, making the previous constants inaccessible.

- **10.** Set (1) the WR bit 11 (13) of BTW word 0.
  - For PLC systems: Monitor the OK bit 11 (13) of BTR word 0 until it is set (1).
  - For SLC systems: Allow at least 5 seconds before continuing.
- **11.** Exit the calibration mode.

### Calibration Example for the 1791-N4V2 Block I/O Module

The following example shows you how to calibrate the inputs and outputs for the 1791-N4V2 block I/O module.

- 1. For inputs short all RET and GND together and short  $V_{in}0$  thru  $V_{in}3$  together. Connect voltage sources and meter between Vin and GND. For outputs connect meter and load to each output.
- 2. Verify normal operation.
- 3. Set the terminal radix to hexidecimal and set BTW word 0 to C03Fh.
- **4.** Set the voltage source to 0.000V and set the terminal radix to decimal. Enter the output meter reading in BTW words 1 and 2.
- 5. Set the terminal radix to hexidecimal and set BTW word 0 to C0BFh.
- 6. Set BTW word 0 to C07Fh.
- 7. Set the voltage source to 10.000V and set the terminal radix to decimal. Enter the output meter reading in BTW words 1 and 2.
- 8. Set the terminal radix to hexidecimal and set BTW word 0 to C0FFh.
- 9. Set the terminal radix to decimal and verify module operation.
- 10. Set the terminal radix to hexidecimal and set BTW word 0 to C8FFh.
- **11.** Return to normal default operation by setting BTW word 0 to 0800h.

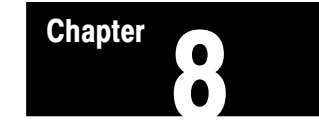

# Troubleshooting

| Chapter Objectives | In this chapter you will learn about the indicators on the block I/O module, |
|--------------------|------------------------------------------------------------------------------|
|                    | and how to use them to troubleshoot the unit.                                |

# **Module Indicators**

Each block I/O module has indicators (Figure 8.1) which provide indication of module status. Each module has the following:

| Indicator | Color | Quantity | Description                                                                                    |
|-----------|-------|----------|------------------------------------------------------------------------------------------------|
| COMM      | Green | 1        | Indicates whether communication is occurring between processor or scanner and the block module |
| FAULT     | Red   | 1        | Indicates hardware or software error, and if communication has failed                          |
| POWER     | Green | 1        | When on, indicates that the module is powered up                                               |

Figure 8.1 shows the location of the indicators. Refer to Table 8.A for status indications reported by the indicators.

#### Figure 8.1 Indicators on the Block I/O Module

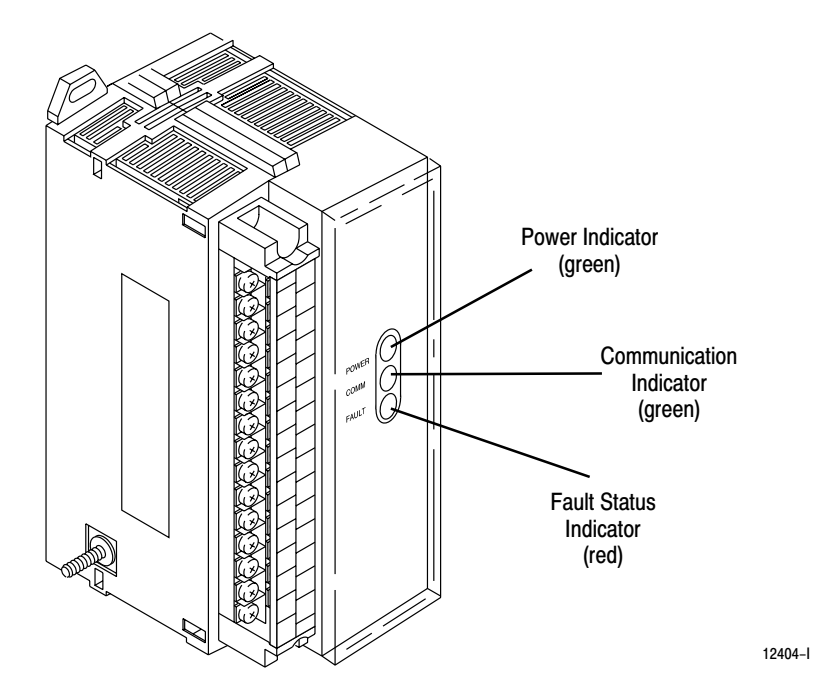

#### Table 8.A Troubleshooting Chart

| Indication |                                                                                                    | Description                                                                                                    |  |  |  |
|------------|----------------------------------------------------------------------------------------------------|----------------------------------------------------------------------------------------------------|--|--|--|
| Power      | OFF<br>ON                                                                                                    | No power<br>Power okay                                                                                                    |  |  |  |
| СОММ       | OFF<br>ON<br>Flashing                                                                                                    | Communications not established<br>Communication established<br>Reset commands being received in Program mode                                                                                                    |  |  |  |
| FAULT      | OFF<br>ON<br>Flashing                                                                                                    | Normal<br>Error (hardware or software), block power low<br>COMM FAIL – communication cable disconnected, 100ms between valid<br>frames, no more than 255 valid frames between valid frames addressed to<br>block, 20ms idle time exceeded. |  |  |  |
| COMM and   | COMM and FAULT will alternately flash when processor restart lockout is selected, a fault has occurred and the processor is |                                                                                                    |  |  |  |

communicating with the block.

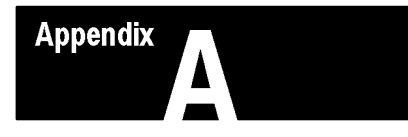

# Specifications

| Module    | Specifications on: |
|-----------|--------------------|
| 1791-N4C2 | Page A-1           |
| 1791-N4V2 | Page A-3           |
| 1791-NDC  | Page A-5           |
| 1791-NDV  | Page A-7           |

# 1791-N4C2 Specifications

| Input Specifications                  |                                                                                                    |  |  |
|---------------------------------------|----------------------------------------------------------------------------------------------------|--|--|
| Inputs per Block                      | 4 Selectable                                                                                          |  |  |
| Type of Input                         | ±10V (14 bit)<br>±5V (14 bit)<br>0–10V (14 bit)<br>0–5V (14 bit)<br>0–20mA (14 bit)<br>±20mA (14 bit) |  |  |
| Update Rate per Channel               | 108ms                                                                                                 |  |  |
| Input Impedance                       | Voltage: 10 megohm<br>Current: 250 ohm                                                                |  |  |
| Absolute Accuracy                     | 0.1% @ 25ºC                                                                                           |  |  |
| Linearity                             | 0.05% @ 25°C                                                                                          |  |  |
| Common Mode Rejection                 | -75db                                                                                                 |  |  |
| Normal Mode Rejection                 | –18db @ 50Hz<br>–20db @ 60Hz                                                                          |  |  |
| Output Specifications                 |                                                                                                    |  |  |
| Outputs per Block                     | 2                                                                                                    |  |  |
| Output Current Range                  | 0–20mA (13 bits)                                                                                      |  |  |
| Output Impedance                      | Greater than 1 megohm                                                                                 |  |  |
| Internal Update Rate per Channel      | 10ms                                                                                                  |  |  |
| Drive Capability                      | 20mA into loads of 1K ohms or less                                                                    |  |  |
| Short Circuit Protection              | Indefinite                                                                                            |  |  |
| Absolute Accuracy                     | 0.1% @ 25ºC                                                                                           |  |  |
| Linearity                             | 0.05% @ 25°C (over 4-20mA range)                                                                      |  |  |
| Overall Accuracy Drift                | 75 ppm/ºC                                                                                             |  |  |
| +24V Loop Power Voltage<br>Current    | 20-28V dc unregulated<br>100mA                                                                        |  |  |
| Specifications continued on next page | ge                                                                                                    |  |  |

# 1791-N4C2 Specifications

| General Specifications                                                                                                    |                                                                                                 |  |  |  |
|----------------------------------------------------------------------------------------------------|-------------------------------------------------------------------------------------------------|--|--|--|
| Number of Channels Input<br>Output                                                                                                    | 4 2                                                                                             |  |  |  |
| Resolution                                                                                                    | 14 bits full scale inputs<br>13 bits full scale outputs                                         |  |  |  |
| Input Band Width                                                                                                    | 5Hz                                                                                             |  |  |  |
| Overvoltage Protection Input<br>Output<br>ATTENTION: The 249 ohm input current<br>shunt is rated at 0.25 Watts. Do not<br>exceed this rating. | 140V ac<br>140V ac                                                                              |  |  |  |
| External Power Voltage<br>Current                                                                                                    | 85-132V ac, 47-63Hz<br>150mA                                                                    |  |  |  |
| Dimensions Inches<br>Millimeters                                                                                                    | 6.95H X 2.7W X 3.85D<br>176.5H X 68.8W X 98D                                                    |  |  |  |
| Isolation Inputs to Outputs<br>Power and Chassis to I/O<br>RIO and Chassis to Power<br>and I/O                                                | 500V ac<br>1000V ac<br>1000V ac                                                                 |  |  |  |
| Power Dissipation Maximum                                                                                                    | 16.9 Watts                                                                                      |  |  |  |
| Thermal Dissipation Maximum                                                                                                    | 57.63 BTU/hr                                                                                    |  |  |  |
| Environmental Conditions<br>Operational Temperature<br>Storage Temperature<br>Relative Humidity                                               | 0 to 60°C (32 to 140°F)<br>-40 to 85°C (-40 to 185°F)<br>5 to 95% noncondensing                 |  |  |  |
| Conductors Wire Size<br>Category                                                                                                    | 14 gauge (2mm <sup>2</sup> ) stranded maximum<br>3/64 inch insulation maximum<br>1 <sup>1</sup> |  |  |  |
| <sup>1</sup> You use this conductor category information for planning conductor routing as described in the system                            |                                                                                                 |  |  |  |

<sup>1</sup> You use this conductor category information for planning conductor routing as described in the system level installation manual.

# 1791-N4V2 Specifications

| Input Specifications                  |                                                                                                    |  |  |
|---------------------------------------|----------------------------------------------------------------------------------------------------|--|--|
| Inputs per Block                      | 4 Selectable                                                                                          |  |  |
| Type of Input                         | ±10V (14 bit)<br>±5V (14 bit)<br>0–10V (14 bit)<br>0–5V (14 bit)<br>0–20mA (14 bit)<br>±20mA (14 bit) |  |  |
| Update Rate per Channel               | 108ms                                                                                                 |  |  |
| Input Impedance                       | Voltage: 10 megohm<br>Current: 250 ohm                                                                |  |  |
| Absolute Accuracy                     | 0.1% @ 25ºC                                                                                           |  |  |
| Linearity                             | 0.05% @ 25°C                                                                                          |  |  |
| Common Mode Rejection                 | -75db                                                                                                 |  |  |
| Normal Mode Rejection                 | –18db @ 50Hz<br>–20db @ 60Hz                                                                          |  |  |
| Output Specifications                 |                                                                                                    |  |  |
| Outputs per Block                     | 2                                                                                                    |  |  |
| Output Voltage Range                  | <u>+</u> 10V (14 bits)                                                                                |  |  |
| Output Impedance                      | Less than 1 ohm                                                                                       |  |  |
| Update Rate per Channel               | 10ms                                                                                                  |  |  |
| Output Voltage Compliance             | ±10.00V into loads of 1K ohms or<br>larger                                                            |  |  |
| Short Circuit Protection              | Indefinite                                                                                            |  |  |
| Absolute Accuracy                     | 0.1% @ 25ºC                                                                                           |  |  |
| Linearity                             | 0.05% @ 25°C                                                                                          |  |  |
| Overall Accuracy Drift                | 75 ppm/⁰C                                                                                             |  |  |
| +24V Loop Power Voltage<br>Current    | 20-28V dc unregulated<br>100mA                                                                        |  |  |
| Specifications continued on next page |                                                                                                    |  |  |
# 1791-N4V2 Specifications

| General Specifications                                                                                                    |                                                                                                 |
|----------------------------------------------------------------------------------------------------|-------------------------------------------------------------------------------------------------|
| Number of Channels Input<br>Output                                                                                                    | 4<br>2                                                                                          |
| Resolution                                                                                                    | 14 bits full scale                                                                              |
| Input Band Width                                                                                                    | 5Hz                                                                                             |
| Overvoltage Protection Input<br>Output<br>ATTENTION: The 249 ohm input current<br>shunt is rated at 0.25 Watts. Do not<br>exceed this rating. | 140V ac<br>140V ac                                                                              |
| External Power Voltage<br>Current                                                                                                    | 85-132V ac, 47-63Hz<br>150mA                                                                    |
| Dimensions Inches<br>Millimeters                                                                                                    | 6.95H X 2.7W X 3.85D<br>176.5H X 68.8W X 98D                                                    |
| Isolation Inputs to Outputs<br>Power and Chassis to I/O<br>RIO and Chassis to Power<br>and I/O                                                | 500V ac<br>1000V ac<br>1000V ac                                                                 |
| Power Dissipation Maximum                                                                                                    | 16.9 Watts                                                                                      |
| Thermal Dissipation Maximum                                                                                                    | 57.63 BTU/hr                                                                                    |
| Environmental Conditions<br>Operational Temperature<br>Storage Temperature<br>Relative Humidity                                               | 0 to 60°C (32 to 140°F)<br>-40 to 85°C (-40 to 185°F)<br>5 to 95% noncondensing                 |
| Conductors Wire Size<br>Category                                                                                                    | 14 gauge (2mm <sup>2</sup> ) stranded maximum<br>3/64 inch insulation maximum<br>1 <sup>1</sup> |

<sup>1</sup> You use this conductor category information for planning conductor routing as described in the system level installation manual.

## 1791-NDC Specifications

| Input Specifications                  |                                                                                                    |  |
|---------------------------------------|----------------------------------------------------------------------------------------------------|--|
| Inputs per Block                      | 4 Selectable                                                                                          |  |
| Type of Input                         | ±10V (14 bit)<br>±5V (14 bit)<br>0–10V (14 bit)<br>0–5V (14 bit)<br>0–20mA (14 bit)<br>±20mA (14-bit) |  |
| Update Rate per Channel               | 108ms                                                                                                 |  |
| Input Impedance                       | Voltage: 10 megohm<br>Current: 250 ohm                                                                |  |
| Absolute Accuracy                     | 0.1% @ 25ºC                                                                                           |  |
| Linearity                             | 0.05% @ 25°C                                                                                          |  |
| Common Mode Rejection                 | -75db                                                                                                 |  |
| Normal Mode Rejection                 | –18db @ 50Hz<br>–20db @ 60Hz                                                                          |  |
| Output Specifications                 |                                                                                                    |  |
| Outputs per Block                     | 2                                                                                                    |  |
| Output Current Range                  | 0–20mA (13 bits)                                                                                      |  |
| Output Impedance                      | Greater than 1 megohm                                                                                 |  |
| Internal Update Rate per Channel      | 10ms                                                                                                  |  |
| Drive Capability                      | 20mA into loads of 1K ohms or less                                                                    |  |
| Short Circuit Protection              | Indefinite                                                                                            |  |
| Absolute Accuracy                     | 0.1% @ 25ºC                                                                                           |  |
| Linearity                             | 0.05% @ 25°C (over 4-20mA range)                                                                      |  |
| Overall Accuracy Drift                | 75 ppm/⁰C                                                                                             |  |
| +24V Loop Power Voltage<br>Current    | 20-28V dc unregulated<br>100mA                                                                        |  |
| Specifications continued on next page |                                                                                                    |  |

# 1791-NDC Specifications

| General Specifications                                                                                                    |                                                                                                 |  |
|----------------------------------------------------------------------------------------------------|-------------------------------------------------------------------------------------------------|--|
| Number of Channels Input<br>Output                                                                                                    | 4<br>2                                                                                          |  |
| Resolution                                                                                                    | 14 bits full scale inputs<br>13 bits full scale outputs                                         |  |
| Input Band Width                                                                                                    | 5Hz                                                                                             |  |
| Overvoltage Protection Input<br>Output<br>ATTENTION: The 249 ohm input current<br>shunt is rated at 0.25 Watts. Do not<br>exceed this rating.    | 140V ac<br>140V ac                                                                              |  |
| External Power Voltage<br>Current                                                                                                    | 19.2-30V dc<br>600mA                                                                            |  |
| Dimensions Inches<br>Millimeters                                                                                                    | 6.95H X 2.7W X 3.85D<br>176.5H X 68.8W X 98D                                                    |  |
| Isolation Inputs to Outputs<br>Power and Chassis to I/O<br>RIO and Chassis to Power<br>and I/O                                                   | 500V ac<br>500V ac<br>500V dc                                                                   |  |
| Power Dissipation Maximum                                                                                                    | 11.52 Watts                                                                                     |  |
| Thermal Dissipation Maximum                                                                                                    | 39.28 BTU/hr                                                                                    |  |
| Environmental Conditions<br>Operational Temperature<br>Storage Temperature<br>Relative Humidity                                                  | 0 to 60°C (32 to 140°F)<br>-40 to 85°C (-40 to 185°F)<br>5 to 95% noncondensing                 |  |
| Conductors Wire Size<br>Category                                                                                                    | 14 gauge (2mm <sup>2</sup> ) stranded maximum<br>3/64 inch insulation maximum<br>1 <sup>1</sup> |  |
| <sup>1</sup> You use this conductor category information for planning conductor routing as described in the<br>system level installation manual. |                                                                                                 |  |

# 1791-NDV Specifications

| Input Specifications                  |                                                                                                    |  |
|---------------------------------------|----------------------------------------------------------------------------------------------------|--|
| Inputs per Block                      | 4 Selectable                                                                                          |  |
| Type of Input                         | ±10V (14 bit)<br>±5V (14 bit)<br>0–10V (14 bit)<br>0–5V (14 bit)<br>0–20mA (14 bit)<br>±20mA (14-bit) |  |
| Update Rate per Channel               | 108ms                                                                                                 |  |
| Input Impedance                       | Voltage: 10 megohm<br>Current: 250 ohm                                                                |  |
| Absolute Accuracy                     | 0.1% @ 25ºC                                                                                           |  |
| Linearity                             | 0.05% @ 25°C                                                                                          |  |
| Common Mode Rejection                 | -75db                                                                                                 |  |
| Normal Mode Rejection                 | –18db @ 50Hz<br>–20db @ 60Hz                                                                          |  |
| Output Specifications                 |                                                                                                    |  |
| Outputs per Block                     | 2                                                                                                    |  |
| Output Voltage Range                  | <u>+</u> 10V (14 bits)                                                                                |  |
| Output Impedance                      | Less than 1 ohm                                                                                       |  |
| Update Rate per Channel               | 10ms                                                                                                  |  |
| Output Voltage Compliance             | ±10.00V into loads of 1K ohms or<br>larger                                                            |  |
| Short Circuit Protection              | Indefinite                                                                                            |  |
| Absolute Accuracy                     | 0.1% @ 25ºC                                                                                           |  |
| Linearity                             | 0.05% @ 25°C                                                                                          |  |
| Overall Accuracy Drift                | 75 ppm/⁰C                                                                                             |  |
| +24V Loop Power Voltage<br>Current    | 20-28V dc unregulated<br>100mA                                                                        |  |
| Specifications continued on next page |                                                                                                    |  |

# 1791-NDV Specifications

| General Specifications                                                                                                    |                                                                                                 |  |
|----------------------------------------------------------------------------------------------------|-------------------------------------------------------------------------------------------------|--|
| Number of Channels Input<br>Output                                                                                                    | 4<br>2                                                                                          |  |
| Resolution                                                                                                    | 14 bits full scale                                                                              |  |
| Input Band Width                                                                                                    | 5Hz                                                                                             |  |
| Overvoltage Protection Input<br>Output<br>ATTENTION: The 249 ohm input current<br>shunt is rated at 0.25 Watts. Do not<br>exceed this rating. | 140V ac<br>140V ac                                                                              |  |
| External Power Voltage<br>Current                                                                                                    | 19.2–30V dc<br>600mA                                                                            |  |
| Dimensions Inches<br>Millimeters                                                                                                    | 6.95H X 2.7W X 3.85D<br>176.5H X 68.8W X 98D                                                    |  |
| Isolation Inputs to Outputs<br>Power and Chassis to I/O<br>RIO and Chassis to Power<br>and I/O                                                | 500V ac<br>500V ac<br>500V ac                                                                   |  |
| Power Dissipation Maximum                                                                                                    | 11.52 Watts                                                                                     |  |
| Thermal Dissipation Maximum                                                                                                    | 39.28 BTU/hr                                                                                    |  |
| Environmental Conditions<br>Operational Temperature<br>Storage Temperature<br>Relative Humidity                                               | 0 to 60°C (32 to 140°F)<br>-40 to 85°C (-40 to 185°F)<br>5 to 95% noncondensing                 |  |
| Conductors Wire Size<br>Category                                                                                                    | 14 gauge (2mm <sup>2</sup> ) stranded maximum<br>3/64 inch insulation maximum<br>1 <sup>1</sup> |  |
| <sup>1</sup> You use this conductor category information for planning conductor routing as described in the                                   |                                                                                                 |  |

system level installation manual.

#### В

block compatibility, <u>1-1</u> block I/O, <u>1-3</u> installing, <u>2-3</u> pre-installation, <u>2-1</u> block transfer, <u>1-1</u> block transfer instructions, <u>4-1</u> block transfer programming, <u>6-1</u> block transfer read, <u>4-1</u> bit/word descriptions, <u>4-2</u> block transfer write, <u>4-3</u>, <u>6-1</u> bit/word descriptions, <u>4-4</u> filter time selections, <u>4-6</u>

### С

calibration block transfer write, <u>7-1</u>, <u>7-2</u>, <u>7-3</u> current inputs, <u>7-6</u> current outputs (1791–N4C2 and –NDC), <u>7-10</u> tools, <u>7-1</u> voltage inputs, <u>7-4</u> voltage outputs (1791–N4V2 and –NDV), <u>7-8</u> communication, <u>1-1</u> compatibility, <u>1-1</u> extended node numbers, <u>2-15</u> configuration switches, <u>3-1</u> connecting block I/O, in a PLC system,

<u>1-3, 1-4</u> connecting wiring, 1791–IOBA, <u>2-5, 2-6,</u> <u>2-7, 2-8</u>

### D

default configuration, <u>6-1</u> description, <u>1-1</u> differential input mode, <u>1-5</u> discrete data tranfer, word/bit assignments, <u>5-2</u> discrete data transfer, <u>5-1</u> filter time selections, <u>5-4</u> discrete transfer, <u>1-1</u>

#### Ε

extended node capability, 2-14

### F

features, 1-2

## I

image table usage, <u>3-5</u>, <u>3-6</u> one assigned rack number, <u>3-5</u>, <u>3-6</u> input channel, <u>1-4</u> input data format, <u>5-1</u> inputs, <u>1-1</u> current inputs, <u>1-5</u> voltage inputs, <u>1-5</u>

## L

LED indicators, <u>8-1</u>

#### Μ

mounting dimensions, 2-3

#### 0

output data format, <u>5-2</u> outputs, <u>1-2</u> current outputs, <u>1-10</u> voltage outputs, <u>1-9</u>

#### Ρ

programming example PLC-3, <u>6-2</u> PLC-5, <u>6-3</u>

### R

range scale, <u>1-5</u> related publications, <u>P-2</u> remote I/O link, selecting speed, <u>2-15</u> remote I/O link connector, <u>1-2</u> remote I/O link wiring, 2-13

#### S

sample programs analog block, 6-4 PLC-3, <u>6-4</u> PLC-5, <u>6-5</u> scaling, 1-6 scaling methods, 1-7 binary counts, 1-7 default scaling, 1-7 user scaling, <u>1-8</u> scan time, <u>3-7</u> selectable input ranges, <u>1-4</u> series connections PLC, <u>2-13</u> SLC, <u>2-14</u> single-ended input mode, 1-5 specifications, A-1 1791-N4C2, <u>A-1</u>

1791-N4V2, <u>A-3</u> 1791-NDC, <u>A-5</u> 1791-NDV, <u>A-7</u> status indicators, <u>1-2</u>, <u>8-1</u> switch assembly, <u>1-2</u>

### Т

terminal strip, <u>1-2</u> termination resistor, <u>2-13</u> throughput requirements, <u>2-15</u> troubleshooting chart, <u>8-2</u> types of block I/O, <u>1-1</u>

### W

wiring cables, <u>2-12</u> connections, <u>2-4</u> designations, <u>2-11</u> wiring connections, definitions, <u>2-10</u>, <u>2-12</u>

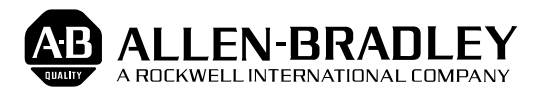

Allen-Bradley has been helping its customers improve productivity and quality for 90 years. A-B designs, manufactures and supports a broad range of control and automation products worldwide. They include logic processors, power and motion control devices, man-machine interfaces and sensors. Allen-Bradley is a subsidiary of Rockwell International, one of the world's leading technology companies.

#### With major offices worldwide.

Algeria • Argentina • Australia • Australia • Bahrain • Belgium • Brazil • Bulgaria • Canada • Chile • China, PRC • Colombia • Costa Rica • Croatia • Cyprus • Czech Republic • Denmark • Ecuador • Egypt • El Salvador • Finland • France • Germany • Greece • Guatemala • Honduras • Hong Kong • Hungary • Iceland • India • Indonesia • Israel • Italy • Jamaica • Japan • Jordan • Korea • Kuwait • Lebanon • Malaysia • Mexico • New Zealand • Norway • Oman • Pakistan • Peru • Philippines • Poland • Portugal • Puerto Rico • Qatar • Romania • Russia-CIS • Saudi Arabia • Singapore • Slovakia • Slovenia • South Africa, Republic • Spain • Switzerland • Taiwan • Thailand • The Netherlands • Turkey • United Arab Emirates • United Kingdom • United States • Uruguay • Venezuela • Yugoslavia

World Headquarters, Allen-Bradley, 1201 South Second Street, Milwaukee, WI 53204 USA, Tel: (1) 414 382-2000 Fax: (1) 414 382-4444